### New Mexico Immunization Information System (NMSIIS)

**NMHealth** 

Monthly Inventory Management Guide

### Learning Objectives

MHealth

By the end of this course, you should be able to:

- Know how to use the Inventory module.
- Understand On-Hand Inventory.
- Define what Reconciliations are.
- Know how to add inventory.
- Know how to make an inventory adjustment
- Know how to transfer inventory
- Know how to place an order.
- Receive a vaccine order.
- Process for returning vaccines

### **Inventory Module**

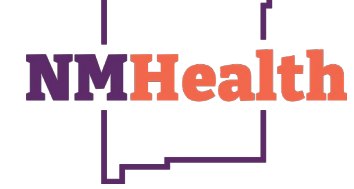

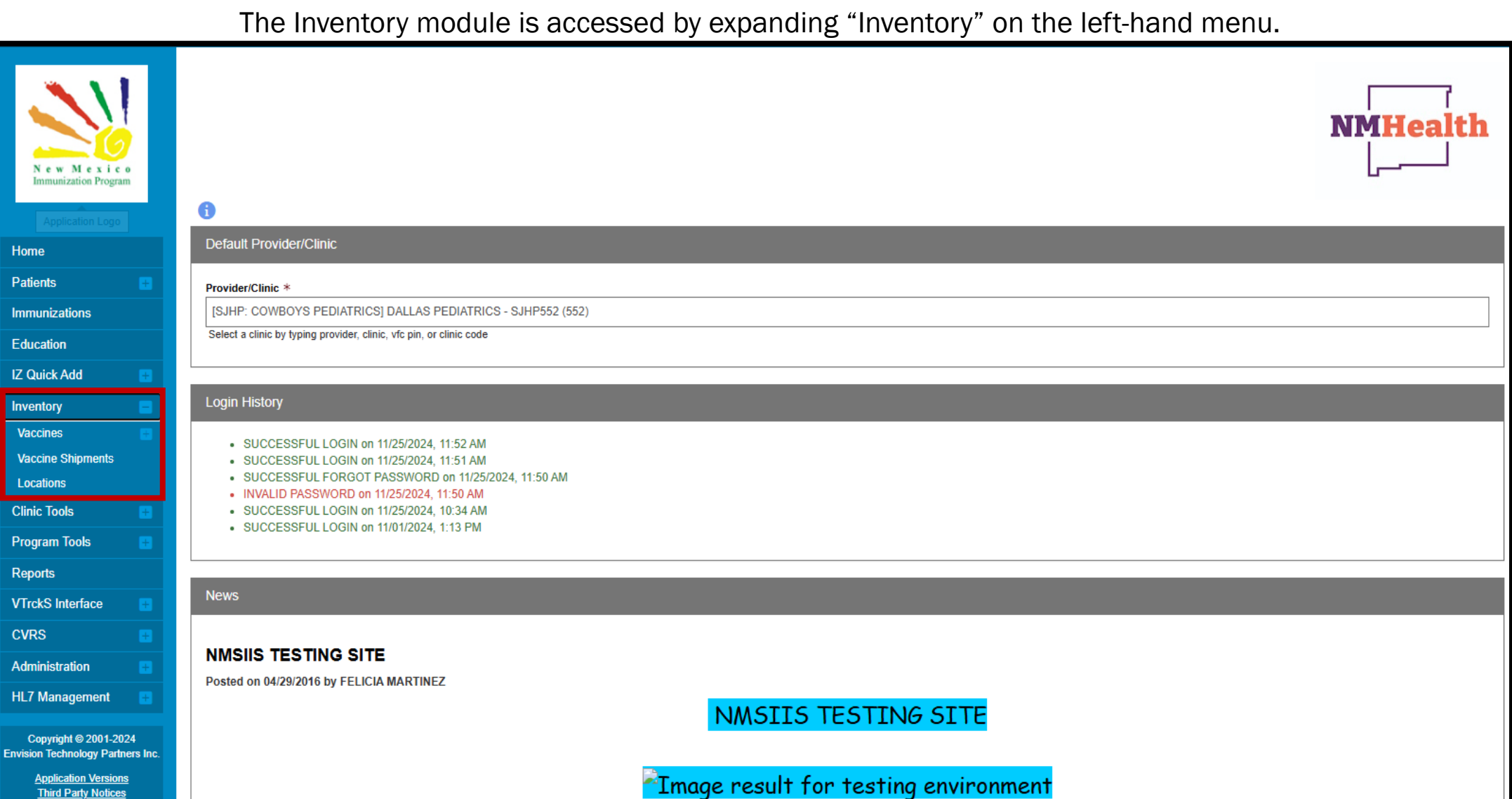

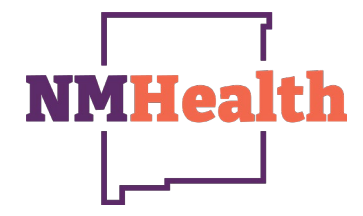

By expanding "Vaccines" you will be able to access different functions of the Inventory Module.

Third Party Notices

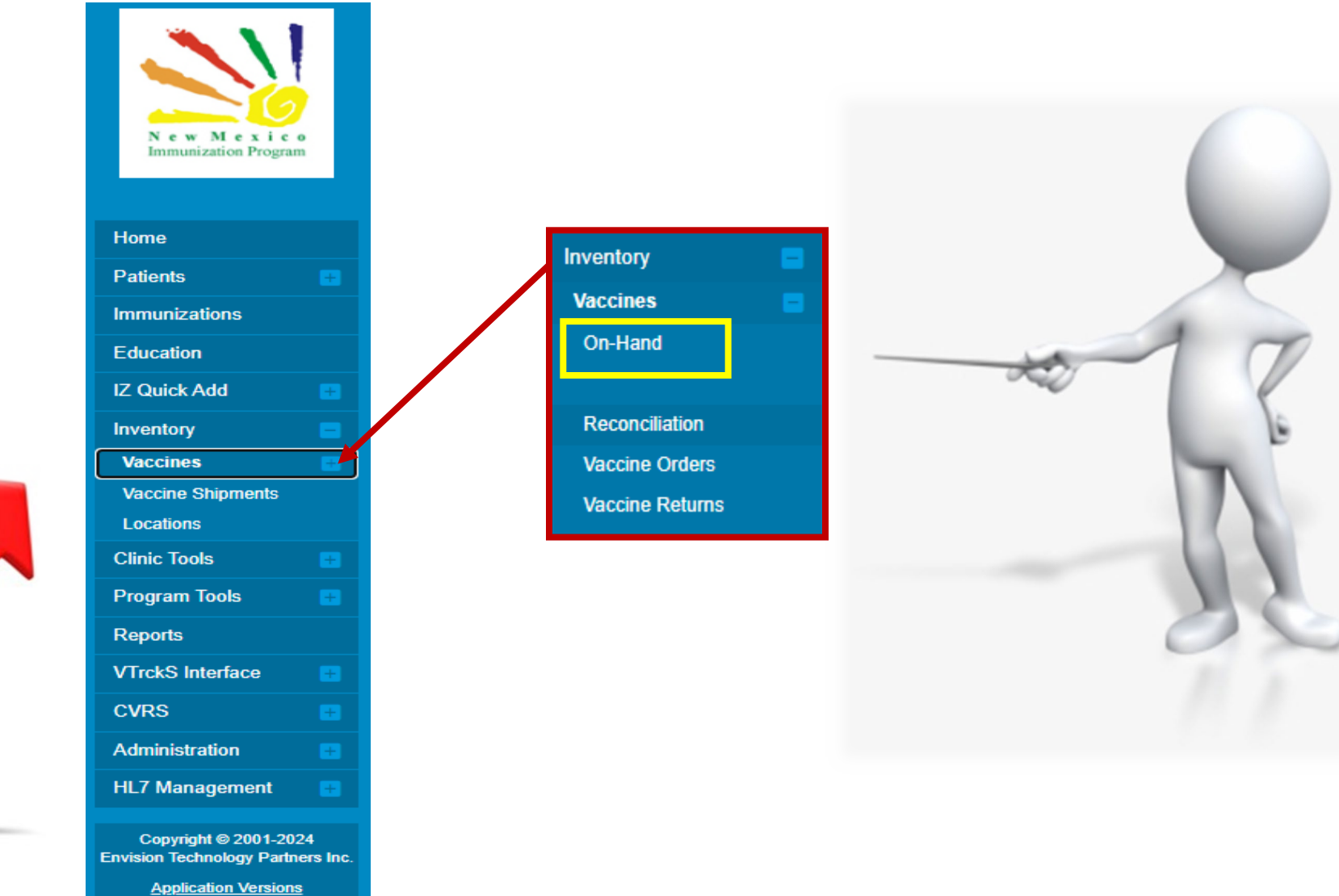

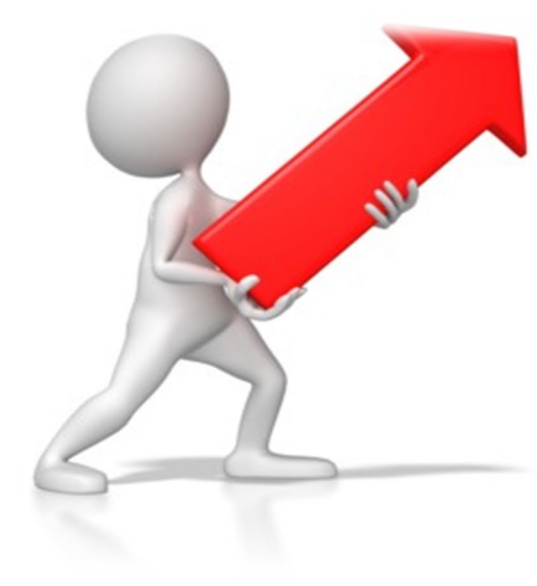

### **On-Hand Inventory**

The Inventory On-Hand Screen is a quick way to view all the inventory items On-hand at every Inventory Location within your organization.

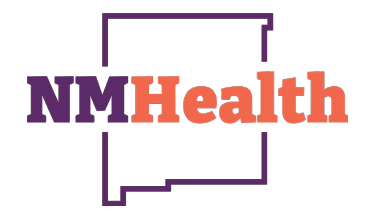

Next click on "Filter" on the right-hand side of the screen. Now the

screen will display your organizations Inventory On-Hand screen. On-Hand screen will show every current vaccine listed on the Locate your Inventory Location on the Inventory Location drop-down screen. providers inventory location. Vaccine Inventory On-Hand dd New Invento Vaccine Inventory On-Hand G Learn More Filter Options Filter Options Inventory Location Status Inventory Location ON-HAND INV: COWBOYS PEDIATRICS (552 ON-HAND Funding Source INV: BEHR: ALAMOSA PUBLIC HEALTH OFFICE INV: BEHR: ANTHOUNY PUBLIC HEALTH OFFICE Filter INV: BEHR: ARTESIA PUBLIC HEALTH OFFICE INV: BEHR: BELEN PUBLIC HEALTH OFFICE INV: BEHR: BLOOMFIELD PUBLE HEALTH OFFICE INV: BEHR: CARLSBAD PUBLIC HEALTH OFFICE INV: BEHR: CHAPARRAL PUBLIC HEALTH OFFICE Doses On Expiring Vaccine (Brand) Location Mfo NDC Lot No Funding Source Hand Soon Audit Action INV: BEHR: CIBOLA PUBLIC HEALTH OFFICE INV: BEHR: CLOVIS PUBLIC HEALTH OFFICE Clear INV: BEHR: COLFAX PUBLIC HEALTH OFFICE INV: BEHR: COMMUNITY WELLNESS PROGRAM INV: BEHR: CUBA PUBLIC HEALTH OFFICE INV: COWBOYS PEDIATRICS (552 DTAP-HEPB-IPV (PEDIA (PEDIARIX (0.5 ML X 10 SV) SKE 58160-0811-52 08/30/2026 **BIENDED** 2 Action -INV: BEHR: DEXTER PUBLIC HEALTH OFFICE INV: BEHR: DONA ANA HATCH PUBLIC HEALTH OFFICE INV: COWBOYS PEDIATRICS (552 MMRV (PROQUAL RI ENDER 2 Action + INV: BEHR: EAST MESA PUBLIC HEALTH OFFICE INV: BEHR: ESTANCIA PUBLIC HEALTH OFFICE INV: BEHR: FORT SUMNER PUBLIC HEALTH OFFICE INV: BEHR: GRANTS PUBLIC HEALTH OFFICE howing 1 to 2 of 2 entries INV: BEHR: HEP A OUTBREAK REGION 1 + Previous 1 Next -

### **On-Hand Inventory**

By clicking on the Status dropdown, providers can click onto the depleted/Expired or Expiring Soon. Once changing the "Status", providers must click on "Filter" to officially change into the screen specified.

- Depleted/Expired screen will have all vaccines that have expired or have been depleted within the providers inventory location.
- As soon as a vaccine expires it automatically moves from the providers On-hand inventory onto the Depleted/Expired inventory.

- Expiring soon screen will show any vaccines that will be expiring 3 months or less.
- All, Expiring soon vaccines will show up on the providers On-hand with a clock symbol () next to the vaccine until the vaccine expires.

| Vaccine Inventory On-Hand 🚯 Learn More                                                                                                    | Add New Inventory | Vaccine Inventory On-Hand 1 Learn More                                                                                                    | Add New Inventory             |
|----------------------------------------------------------------------------------------------------|-------------------|----------------------------------------------------------------------------------------------------|-------------------------------|
|                                                                                                    |                   | Eitter Ontions                                                                                                    | _                             |
| Vaccine     Funding Source                                                                                                    | ▼ Filter -        | Inventory Location INV: COWBOYS PEDIATRICS ({ \rightarrow Vaccine Vaccine Vacc | Ţ Filter ▼                    |
| ↓       Vaccine       ↓       ↓       Lot       ↓       Exp       ↓       Funding       ↓       Doses       On-       ↓       Expiring       ↓         Location       (Brand)       Mfg       NDC       No       Date       Source       Hand       Soon | Audit Action      | ▲       Vaccine       ↓       ↓       Lot       ↓       Exp       ↓       Funding       ↓       On-         Location       (Brand)       Mfg       NDC       No       Date       Source       Hand                                                                                                    | Expiring<br>Soon Audit Action |
|                                                                                                    | Clear             |                                                                                                    | Clear                         |
| INV: MMRV MSD 00006- 123456 11/25/2024 BLENDED 15<br>COWBOYS ( <i>PROQUAD</i> ) 4171-<br>PEDIATRICS 00                                                                                                    | Action -          | INV:         HEP B,         SKB         58160-         0123ABC         01/02/2025         BLENDED         8           COWBOYS         PED/ADOL         0820-         0820-         0820-         0820-         0820-         0820-         0820-         0820-         0820-         0820-         0820-         0820-         0820-         0820-         0820-         0820-         0820-         0820-         0820-         0820-         0820-         0820-         0820-         0820-         0820-         0820-         0820-         0820-         0820-         0820-         0820-         0820-         0820-         0820-         0820-         0820-         0820-         0820-         0820-         0820-         0820-         0820-         0820-         0820-         0820-         0820-         0820-         0820-         0820-         0820-         0820-         0820-         0820-         0820-         0820-         0820-         0820-         0820-         0820-         0820-         0820-         0820-         0820-         0820-         0820-         0820-         0820-         0820-         0820-         0820-         0820-         0820-         0820-         0820-         0820-         0820-         0820-                                                                                                    | Action      ✓                 |
| Showing 1 to 1 of 1 entries<br>← F                                                                                                    | Previous 1 Next→  | Showing 1 to 1 of 1 entries                                                                                                    | ← Previous 1 Next →           |

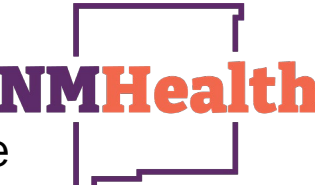

### **On-Hand Inventory**

To view specific options, providers must click on "Filter" to officially change onto the screen needed.

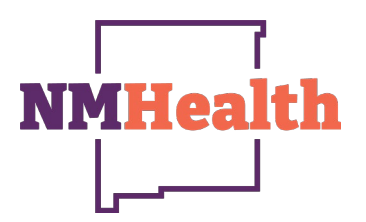

- Vaccines option will allow providers to specify which vaccine a provider may be looking for.
- If a provider is not looking for a specific vaccine, the vaccine option can be left blank, and all vaccines will be listed.

| Vaccine Inve                 | entory On-H     | and    | i La   | earn More | •    |           |              |            | Add Ne | w Inventory |
|------------------------------|-----------------|--------|--------|-----------|------|-----------|--------------|------------|--------|-------------|
| Filter Optic is              |                 |        |        |           |      |           |              |            |        |             |
| Inventory Location           |                 | Statu  | s      |           |      |           |              |            |        |             |
| INV: COV BOYS                | PEDIATRICS (: V | 0      | I-HAN  | ID        |      |           | ~            |            |        |             |
|                              | -               | Eurod  |        |           |      |           |              |            |        |             |
| Vaccine                      | ~               | - Tunu | ng Sou | ice       |      |           | ~            |            |        |             |
|                              | -               |        |        |           |      |           | -            |            |        |             |
| ADENOVIBUS T                 | YPF 4           |        |        |           |      |           |              |            | 7      | Filter 👻    |
| ADENOVIRUS, T                | YPE 7           |        |        |           |      |           |              |            |        |             |
| ANTHRAX IG                   |                 |        |        |           |      |           |              |            |        |             |
| ANTHRAX PEP                  |                 |        |        |           |      |           |              |            |        |             |
| ANTHRAX PREP                 | AND PEP         | Lot    | ÷      | Exp       | 4    | Funding 🚖 | Doses<br>On- | Expiring 💧 |        |             |
| L BCG                        |                 | No     |        | Date      |      | Source    | Hand         | Soon       | Audit  | Action      |
| CHIKUNGUNYA                  | LIVE            |        |        |           |      |           |              |            |        |             |
| COVID BIV (MOD               | 0 6M<6Y)        |        |        |           |      |           |              |            |        | Clear       |
| COVID BIV (PFR               | 6M<5Y)          |        |        |           |      |           |              |            |        |             |
| IN COVID BIVALEN             | T (PFR 12+)     | XP     | 125    | 08/30/2   | 2026 | BLENDED   | 4            |            | 2      | Action -    |
| P COVID BIVALEN              | T (PFR 5-11)    |        |        |           |      |           |              |            | •      |             |
| ( <sup>5</sup> COVID MRNA BI | VALENT(MOD)     |        |        |           |      |           |              |            |        |             |
| COVID TRIS-SU                | C (PFR 12+)     |        |        |           |      |           |              |            |        |             |
| IN COVID TRIS-SUC            | C (PFR 5-12)    | 012    | завс   | 01/02/2   | 2025 | BLENDED   | 8            | 0          | 0      | Action      |
| COVID-19 (MOD                | ) 12+YRS        |        |        |           |      |           |              | -          |        | / caon -    |
| (5 COVID-19 (MOD)            | ) 6M-11Y        |        |        |           |      |           |              |            |        |             |
| COVID-19 (MOD                | ) 6MO - <6YR    |        |        |           |      |           |              |            |        |             |
| COVID-19 (NVX)               | 12+YRS          |        |        |           |      |           |              |            |        |             |
| COVID-19 (PFR)               | 12+YRS          | -      |        |           |      |           |              |            |        |             |
| Showing 1 to 2 of 2 entrie   | es              | _      |        |           |      |           |              |            |        |             |

Funding Source option, allows providers to toggle between different Funded inventory locations. This drop-down may look different for certain providers as not every provider has all Funding sources listed below.

| Filter Options     |           |   |            |
|--------------------|-----------|---|------------|
| Inventory Location | Status    |   |            |
| Vaccine            | ON-HAND   | * |            |
| ×                  |           | ~ |            |
|                    | 317 ADULT |   | ▼ Filter ▼ |
|                    | BLENDED   |   |            |

### Adding New Inventory

- The vaccine Inventory On-Hand also has the option for providers to manually Add New Inventory into their Inventory location.
- Click on Add New Inventory on the top right-hand side of the screen.

|                   | Invento                                                                     | ry On   | -Hand | d 🔒 Lear                             | rn More                   |                     |                           | <b></b>            | Add Nev    | w Inventory               |
|-------------------|-----------------------------------------------------------------------------|---------|-------|--------------------------------------|---------------------------|---------------------|---------------------------|--------------------|------------|---------------------------|
|                   |                                                                             |         |       |                                      |                           |                     |                           |                    |            |                           |
| Filter Option:    | S                                                                           |         |       |                                      |                           |                     |                           |                    |            | -                         |
| Inventory Locati  | on                                                                          |         | s     | Status                               |                           |                     | _                         |                    |            |                           |
| INV: COWE         | BOYS PEDIA                                                                  | TRICS ( | ~     | ON-HAND                              |                           | ~                   |                           |                    |            |                           |
| Vaccine           |                                                                             |         | F     | unding Source                        | e                         |                     | 7                         |                    |            |                           |
|                   |                                                                             |         | ~     |                                      |                           | ~                   |                           |                    |            |                           |
|                   |                                                                             |         |       |                                      |                           |                     |                           |                    | ₹          | Filter 👻                  |
|                   |                                                                             |         |       |                                      |                           |                     |                           |                    |            |                           |
|                   |                                                                             |         |       |                                      |                           |                     |                           |                    |            |                           |
|                   |                                                                             |         |       |                                      |                           |                     |                           |                    |            |                           |
| Location          | Vaccine 🝦<br>(Brand)                                                        | Mfg     | NDC × | Lot 🝦<br>No                          | Exp 🝦<br>Date             | Funding<br>Source   | Doses<br>On-<br>Hand      | Expiring<br>Soon   | Audit      | Action                    |
| Location          | Vaccine<br>(Brand)                                                          | Mfg     | NDC   | Lot $\stackrel{\mathbb{A}}{\forall}$ | Exp<br>Date               | Funding ÷<br>Source | Doses<br>On-<br>Hand      | Expiring 🛓<br>Soon | Audit      | Action                    |
| Location Location | Vaccine<br>(Brand)<br>DTAP-<br>HEPB-IPV<br>(PEDIARIX<br>(0.5 MLX<br>10 SYR) | Mfg     | NDC + | Lot<br>No                            | Exp<br>Date<br>08/30/2026 | Funding<br>Source   | Doses<br>On-<br>Hand<br>4 | Expiring 🗍         | Audit<br>? | Action<br>Clear<br>Action |

 On this screen complete all the required fields with a red astrix.

| 1/26/2024 HH:MM AM/PM (HH:MM A/P) |                                   |
|-----------------------------------|-----------------------------------|
| ~                                 |                                   |
|                                   |                                   |
|                                   |                                   |
|                                   |                                   |
| ✓                                 |                                   |
|                                   |                                   |
|                                   |                                   |
|                                   |                                   |
|                                   | 1/26/2024 HH:MM AM/PM (HH:MM A/P) |

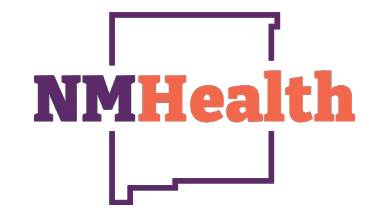

### Adding Vaccine Inventory

- Enter the effective date for the inventory adjustment. By default, the system will populate the date field.
  - From the list of values provided, select the Inventory Location for which an adjustment is to be made.
  - Choose the vaccine, manufacturer, NDC, and brand needing to be added from the list of values.
  - Input the lot number and Expiration Date shown on the vial. If NMSIIS sends a flag about a matching lot number, make sure it is the correct lot number before allowing it to combine. If the lot number doesn't match continue with entering the new lot number.
  - Funding Source will depend on what program provided the vaccines. Ex. Pediatric will be "Blended".
  - Doses Adjusted; is the amount of vaccine the provider has on-hand for the specific inventory being added.
- Once all the information has been entered, click on Create at the top right-hand side of the screen.

| Va | accine Inventory                 | Dearn More                                                                                   | Cancel | Create | • |
|----|----------------------------------|----------------------------------------------------------------------------------------------|--------|--------|---|
|    | /iew                             |                                                                                              |        |        |   |
|    | Date/Time * Inventory Location * | 11/26/2024 04:13 PM (HH:MM A/P)<br>SJHP: COWBOYS PEDIATRICS - INV: COWBOYS PEDIATRICS (552 V |        |        |   |
|    | Vaccine   Mfg   NDC   Brand *    | DTAP (DAPTACEL)   PMC   49281-0286-10   DAPTACEL (0.5 ML X 10 VIALS)                         |        |        | ~ |
|    | Lot Number *                     | 123ABC                                                                                       |        |        |   |
|    | Expiration Date *                | 05/25/2026                                                                                   |        |        |   |
|    | Funding Source *                 | BLENDED V                                                                                    |        |        |   |
|    | Doses Adjusted *                 | 20                                                                                           |        |        |   |
|    | Container Id                     |                                                                                              |        |        |   |
|    | Comments                         |                                                                                              |        | /i     |   |

**NMHea** 

### Vaccine Inventory On-Hand

### Action Drop-down

NMHealth

- The action drop-down can be located on the right side of the screen next to each individual vaccine.
- This option is used for specifics for each individual vaccine listed.

| Vaccine Inve                                                      | entory On-Ha                                          | and 🔒         | Learn More        |           |               |                   |                      |                  | A        | dd New Inven | itory  |
|-------------------------------------------------------------------|-------------------------------------------------------|---------------|-------------------|-----------|---------------|-------------------|----------------------|------------------|----------|--------------|--------|
|                                                                   |                                                       |               |                   |           |               |                   |                      |                  |          |              |        |
| Filter Options                                                    |                                                       |               |                   |           |               |                   |                      |                  |          |              | -      |
| Inventory Location                                                | s                                                     | itatus        |                   |           |               |                   |                      |                  |          |              |        |
| INV: COWBOYS                                                      | PEDIATRIC V                                           | ON-HAND       |                   | ~         |               |                   |                      |                  |          |              |        |
| Vaccine                                                           | F                                                     | unding Source |                   |           |               |                   |                      |                  |          |              |        |
|                                                                   | ~                                                     |               |                   | ~         |               |                   |                      |                  |          |              |        |
|                                                                   |                                                       |               |                   |           |               |                   |                      |                  |          | ▼ Filter     | -      |
|                                                                   |                                                       |               |                   |           |               |                   |                      |                  |          |              |        |
|                                                                   |                                                       |               |                   |           |               |                   |                      |                  |          |              |        |
| Location V                                                        | /accine (Brand)                                       | Mfg           | NDC \$            | Lot<br>No | Exp 🔶<br>Date | Funding<br>Source | Doses<br>On-<br>Hand | Expiring<br>Soon | Audit    | Action       |        |
|                                                                   |                                                       |               |                   |           |               |                   |                      |                  |          | Clear        |        |
| INV: COWBOYS D<br>PEDIATRICS (552 (//<br>(AGGREGATE S             | DTAP-HEPB-IPV (PEDIA<br>PEDIARIX (0.5 ML X 10<br>SYR) | SKB           | 58160-<br>0811-52 | XP125     | 08/30/2026    | BLENDED           | 4                    |                  |          | Action -     | ]      |
| REPORTER)                                                         |                                                       |               |                   |           |               |                   |                      | -                | EDIT     | STMENT       |        |
| INV: COWBOYS F<br>PEDIATRICS (552 (1<br>(AGGREGATE 1<br>REPORTER) | HEP B, PED/ADOL<br>'ENGERIX B (0.5 ML X<br>10 SYR))   | SKB           | 58160-<br>0820-52 | 0123ABC   | 01/02/2025    | BLENDED           | 8                    | 0                | TRAN     | ISFER        |        |
|                                                                   |                                                       |               |                   |           |               |                   |                      |                  | TRAN     | ISACTIONS    |        |
| Showing 1 to 2 of 2 optri                                         | ioc                                                   |               |                   |           |               |                   |                      |                  |          |              |        |
| Showing 1 to 2 of 2 entit                                         | 16.0                                                  |               |                   |           |               |                   |                      |                  | ← Previo | us 1 N       | lext → |

### Vaccine Inventory On-Hand Edit Option

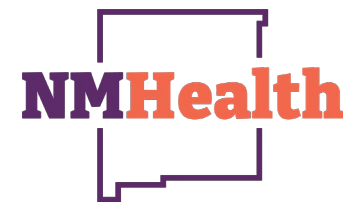

- The "Edit" option on the "Action" dropdown allows providers to correct or edit a lot number, expiration date or funding source. As soon as everything has been corrected click on the Update button.
- This option is used for specifics for each individual vaccine.

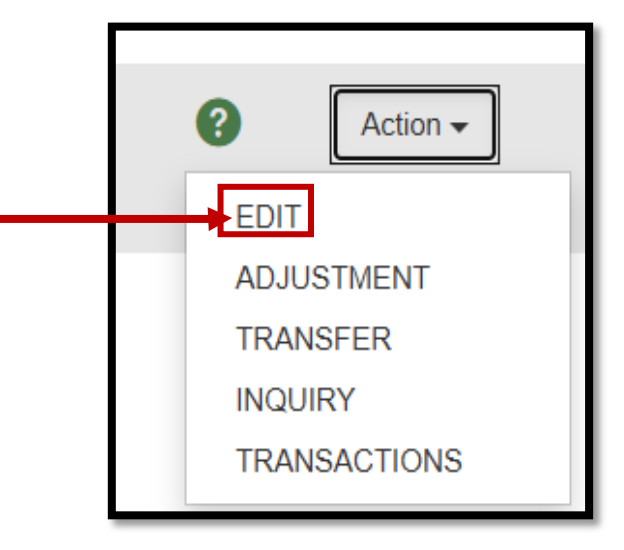

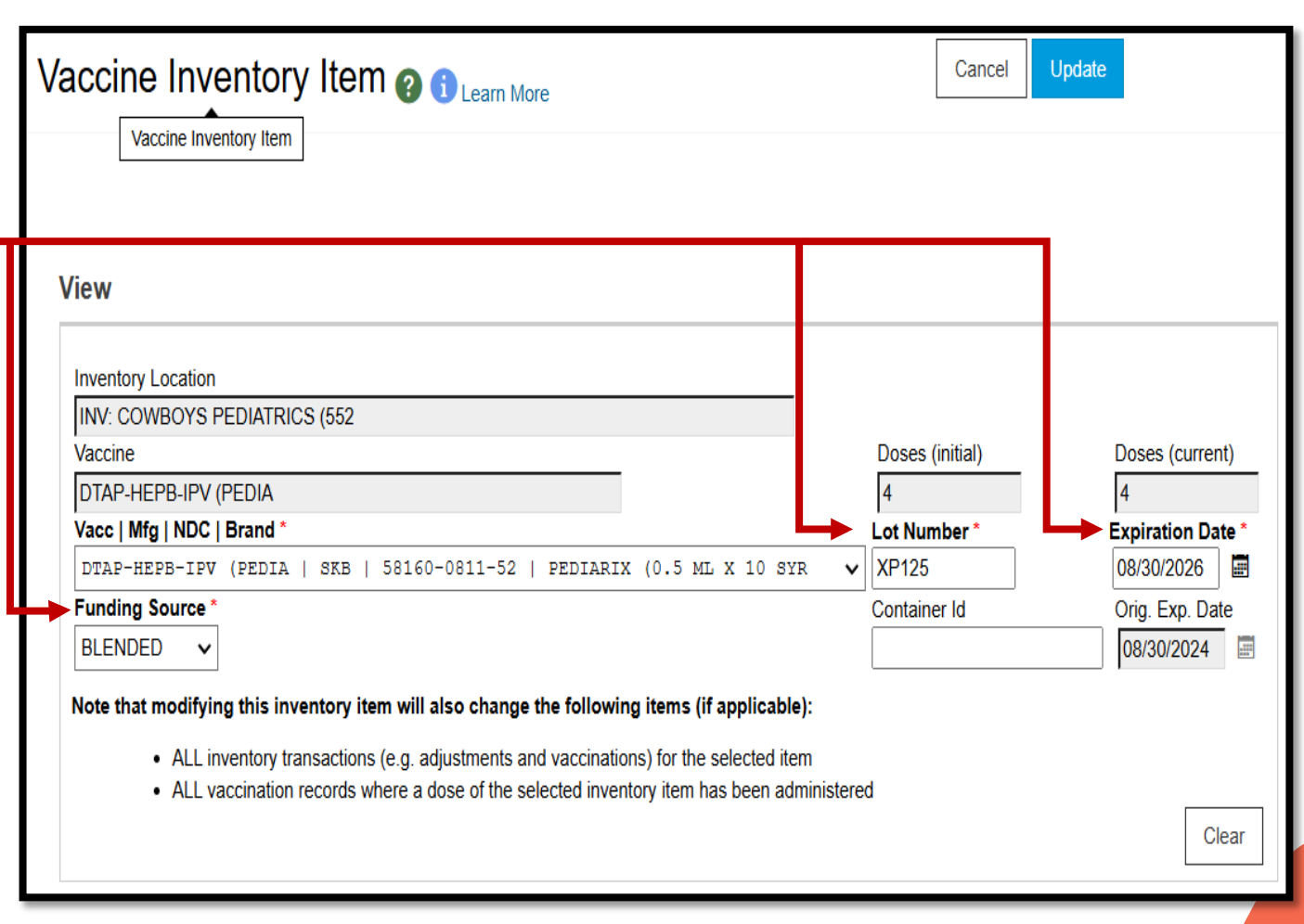

### Vaccine Inventory On-Hand Adjustment Option

All adjustments must be made prior to physical count; this will cause the adjustment to fall within the current reconciliation timeframe.

Action -

EDIT

ADJUSTMENT

TRANSFER

TRANSACTIONS

INQUIRY

- Enter the "Date/Time" for the adjustment.
- For VFC providers the drop-down "Reason" to be used for wasted vaccines are, Vaccine wastage-Broken vial/Syringe, Vaccine wastage-Drawn into Syringe not administered. No other option should be chosen for VFC.

**Note:** The options with "Private" adjustments are only for those providers still reconciling their privately purchased inventory.

- Click on the drop-down for "Modification" and select subtract.
- Click on "Doses Adjusted" and type in the number of doses wasted.
- Container ID field can be left blank.
- Type in the reason for waste on the "Comments" section.
- Last click on the "Create" button on the top right side of the screen to complete the adjustment.

Note: The comments field will accommodate up to 250 characters

Not all providers will have the option to complete adjustments, if you don't have this option to adjust, contact your regional coordinator.

| accine Invento        | Cancel                                     | Creat |
|-----------------------|--------------------------------------------|-------|
| Add                   |                                            |       |
| Date/Time *           | 12/03/2024 🔄 08:00 AM (HH:MM A/P)          |       |
| Inventory Location *  | INV: COWBOYS PEDIATRICS (552               |       |
| Vaccine   Mfg   NDC * | DTAP-HEPB-IPV (PEDIA   SKB   58160-0811-52 |       |
| Lot Number *          | XP125                                      |       |
| Expiration Date *     | 08/30/2026                                 |       |
| Funding Source *      | BLENDED                                    |       |
| Doses On-Hand *       | 4                                          |       |
| Reason *              | VTRCKS - BROKEN VIAL/SYRINGE               |       |
| Modification *        | SUBTRACT V                                 |       |
| Doses Adjusted *      | 1                                          |       |
| Container Id          |                                            |       |
| Comments *            | SYRINGE FELL ON THE FLOOR AND BROKE.       |       |
|                       |                                            |       |
| Clear                 |                                            |       |

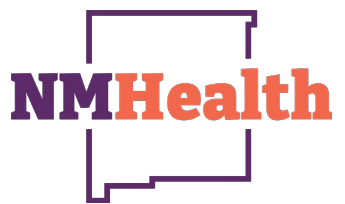

### Vaccine Inventory On-Hand Transfer Option

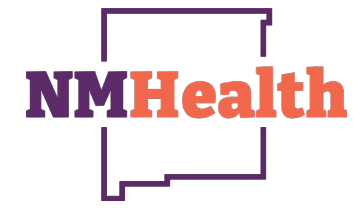

In certain circumstances you may need to transfer inventory.

Transferring inventory entails moving vaccine doses from one inventory location to another. Transfers must be initiated in the system by the provider who is sending their vaccines to the other location. VFC providers are required to notify Regional Coordinators of all transfers of publicly funded vaccines.

Complete all information. The image to the right, is just a sample to show the fields needing to be filled out.

- Date/Time- Double click and the current date/time will populate.
- Inventory Location- Provider receiving transfer
- Doses Transferred- Number of doses being transferred
- Authorized By- Person transferring
- Inventory Picked By- Person transferring
- Inventory Picked Date- Transfer Date
- QA Approved Date- Person approving transfer
- Shipped Date- Date of transfer
- Comments- (If needed)
- Last click on **"Create"** on the top right corner to complete transfer.

| ? Action -   |
|--------------|
| EDIT         |
| ADJUSTMENT   |
| TRANSFER     |
| INQUIRY      |
| TRANSACTIONS |

| dd                                                                                                    |                                                                                                    |
|----------------------------------------------------------------------------------------------------|----------------------------------------------------------------------------------------------------|
| Date/Time *                                                                                                    | 12/05/2024 🔄 🛛 🛛 (HH:MM A/P)                                                                                                    |
| Source Inventory Location                                                                                                    | ON You must enter time in the format: HH:MM AM/PM.                                                                                                    |
| nventory Location                                                                                                    | INV: NEW RECON TEST LOCATION                                                                                                    |
| Vaccine   Mfg   NDC                                                                                                    | DTAP-IPV (KINRIX)   SKB   58160-0812-52                                                                                                    |
| Lot Number                                                                                                    | H5648                                                                                                    |
| Expiration Date                                                                                                    | 10/25/2025                                                                                                    |
| Funding Source                                                                                                    | BLENDED                                                                                                    |
|                                                                                                    | 20                                                                                                    |
| Joses On-Hand                                                                                                    | 20                                                                                                    |
| Container Id<br>REMINDER: You must                                                                                                    | notify the VFC Program of all transfers of publicly-funded vaccine <i>before</i> the transfer occurs.                                                                                                    |
| Doses On-Hand<br>Container Id<br>REMINDER: You must<br>Destination Inventory Lo<br>Inventory Location *                                                                                                    | notify the VFC Program of all transfers of publicly-funded vaccine <i>before</i> the transfer occurs.<br>cation SJHP: COWBOYS PEDIATRICS - INV: COWBOYS PEDIATRICS (552                                                                                                    |
| Doses On-Hand<br>Container Id<br>REMINDER: You must<br>Destination Inventory Lo<br>Inventory Location *                                                                                                    | notify the VFC Program of all transfers of publicly-funded vaccine before the transfer occurs.<br>cation SJHP: COWBOYS PEDIATRICS - INV: COWBOYS PEDIATRICS (552                                                                                                    |
| Doses On-Hand<br>Container Id<br>REMINDER: You must<br>Destination Inventory Lo<br>Inventory Location *<br>Doses Transferred *                                                                                                    | Image: control of all transfers of publicly-funded vaccine before the transfer occurs.         Image: control of all transfers of publicly-funded vaccine before the transfer occurs.         Image: SJHP: COWBOYS PEDIATRICS - INV: COWBOYS PEDIATRICS (552         Image: Image: Ima                                                                              |
| Container Id<br>REMINDER: You must<br>Destination Inventory Lo<br>Inventory Location *<br>Doses Transferred *<br>Equivalent Cases                                                                                                    | Image: state of the state of the state |
| Doses On-Hand<br>Container Id<br>Destination Inventory Lo<br>Inventory Location *<br>Doses Transferred *<br>Equivalent Cases<br>Authorized By                                                                                                    | Interpretation         Interpretation         Interp                                                                                                    |
| Container Id<br>REMINDER: You must<br>Destination Inventory Lo<br>Inventory Location *<br>Doses Transferred *<br>Equivalent Cases<br>Authorized By<br>Inventory Picked By                                                                                | Enotify the VFC Program of all transfers of publicly-funded vaccine before the transfer occurs. cation   SJHP: COWBOYS PEDIATRICS - INV: COWBOYS PEDIATRICS (552     10   (The quantity will be immediately decremented from the Source Inventory Location and added to the Destination Inventory Location when marked as 'Received'.)   MOUSE, MICKEY ()                                                                                                    |
| Container Id<br>REMINDER: You must<br>Destination Inventory Lo<br>Inventory Location *<br>Doses Transferred *<br>Equivalent Cases<br>Authorized By<br>Inventory Picked By<br>Inventory Picked Date                                                       | Enotify the VFC Program of all transfers of publicly-funded vaccine before the transfer occurs. cation   SJHP: COWBOYS PEDIATRICS - INV: COWBOYS PEDIATRICS (552     10   (The quantity will be immediately decremented from the Source Inventory Location and added to the Destination Inventory Location when marked as Received.)   MOUSE, MICKEY ()   12/05/2024                                                                                                    |
| Container Id<br>REMINDER: You must<br>Destination Inventory Lo<br>Inventory Location *<br>Doses Transferred *<br>Equivalent Cases<br>Authorized By<br>Inventory Picked By<br>Inventory Picked Date<br>QA Approved By                                     | Image: Structure of the VFC Program of all transfers of publicly-funded vaccine before the transfer occurs. Image: SJHP: COWBOYS PEDIATRICS - INV: COWBOYS PEDIATRICS (552         Image: SJHP: COWBOYS PEDIATRICS - INV: COWBOYS PEDIATRICS (552         Image: Image: Image                                                    |
| Container Id<br>REMINDER: You must<br>Destination Inventory Lo<br>Inventory Location *<br>Doses Transferred *<br>Equivalent Cases<br>Authorized By<br>Inventory Picked By<br>Inventory Picked Date<br>QA Approved By<br>QA Approved Date                 | Enotify the VFC Program of all transfers of publicly-funded vaccine before the transfer occurs. cation   SJHP: COWBOYS PEDIATRICS - INV: COWBOYS PEDIATRICS (552     10   (The quantity will be immediately decremented from the Source Inventory Location and added to the Destination Inventory Location when marked as Received.)   MOUSE, MICKEY ()   MOUSE, MICKEY ()   12/05/2024   TEST, LYNNE (DOCTOR OF MEDICINE)                                                                                                    |
| Container Id<br>REMINDER: You must<br>Destination Inventory Lo<br>Inventory Location *<br>Doses Transferred *<br>Equivalent Cases<br>Authorized By<br>Inventory Picked By<br>Inventory Picked Date<br>QA Approved By<br>QA Approved Date<br>Shipped Date | Image: construction       Image: construction         SJHP: COWBOYS PEDIATRICS - INV: COWBOYS PEDIATRICS (552         Image: comparison of all transfers of publicly-funded vaccine before the transfer occurs.         Image: comparison of all transfers of publicly-funded vaccine before the transfer occurs.         SJHP: COWBOYS PEDIATRICS - INV: COWBOYS PEDIATRICS (552         Image: comparison of the quantity will be immediately decremented from the Source Inventory Location and added to the Destination Inventory Location when marked as Received'.)         Image: comparison of the quantity will be immediately decremented from the Source Inventory Location and added to the Destination Inventory Location when marked as Received'.)         Image: comparison of the quantity will be immediately decremented from the Source Inventory Location and added to the Destination Inventory Location when marked as Received'.)         Image: comparison of the quantity will be immediately decremented from the Source Inventory Location and added to the Destination Inventory Location when marked as Received'.)         Image: comparison of the quantity will be immediately decremented from the Source Inventory Location and added to the Destination Inventory Location when marked as Received'.)         Image: comparison of the quantity will be immediately decremented from the Source Inventory Location and added to the Destination Inventory Location when marked as Received'.)         Image: comparison of the quantity will be immediately decremented from the Source Inventory Location and added to the Destination Inventory Location when marked as Received'.)         Image: comparison of the qua                                                                                                    |

**Note:** Prior to transferring vaccines providers must ensure lot numbers/Expiration dates and all information for the vaccine is correct prior to transferring.

13

### Vaccine Inventory On-Hand Receiving Transfer

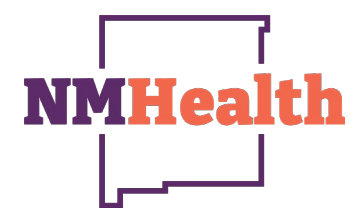

The location receiving a transfer will need to accept the vaccine into a specified inventory location.

- Provider receiving an inventory transfer will need to go into their On-Hand Inventory location.
- A blue hyperlink will appear, indicating "There is a Pending Inventory Transfer."

**Note:** All inventory transfers must be accepted as soon as possible, as this will hold both providers from reconciling inventory.

| Filter Options     |                                                               |               |       |                    |                           |                   |                           |                                |       |                             |
|--------------------|---------------------------------------------------------------|---------------|-------|--------------------|---------------------------|-------------------|---------------------------|--------------------------------|-------|-----------------------------|
|                    |                                                               |               |       |                    |                           |                   |                           |                                |       |                             |
| A There is 1 Pe    | ending Inventory Transf                                       | er.           |       |                    |                           |                   |                           |                                |       |                             |
| Inventory Location |                                                               | Status        |       |                    |                           |                   |                           |                                |       |                             |
|                    | ~                                                             | ON-HAND       | )     | ~                  |                           |                   |                           |                                |       |                             |
| Vaccine            |                                                               | Funding Sourc | e     |                    |                           |                   |                           |                                |       |                             |
|                    | ~                                                             |               |       | ~                  |                           |                   |                           |                                |       |                             |
|                    |                                                               |               |       |                    |                           |                   |                           |                                |       | <b>Filter</b>               |
|                    |                                                               |               |       |                    |                           |                   |                           |                                |       |                             |
|                    |                                                               |               |       |                    |                           |                   |                           |                                |       |                             |
|                    |                                                               |               |       |                    |                           |                   | Doses                     |                                |       |                             |
| Location           | Vaccine (Brand)                                               | ≜<br>₩fg      | NDC   | Lot ≜<br>No        | Exp ∲<br>Date             | Funding<br>Source | Doses<br>On-<br>Hand      | Expiring $\frac{4}{7}$<br>Soon | Audit | Action                      |
| Location *         | Vaccine (Brand)                                               | Åy Mfg Åy     | NDC + | Lot<br>No          | Exp Arrow Date            | Funding<br>Source | Doses<br>On-<br>Hand      | Expiring Arrows                | Audit | Action                      |
| Location           | Vaccine (Brand) DTAP-HEPB-IPV (PED (PEDIARIX (0.5 ML X 1 SYR) | Mfg<br>Mfg    | NDC   | Lot<br>No<br>XP125 | Exp<br>Date<br>08/30/2026 | Funding<br>Source | Doses<br>On-<br>Hand<br>4 | Expiring<br>Soon               | Audit | Action<br>Clear<br>Action - |

### Vaccine Inventory On-Hand Receiving Transfer

- Once the provider receiving the inventory clicks on the Blue Hyperlink the page below will pop-up with all vaccines being transferred to their inventory location.
- The receiving provider will need to click on "Received" for each vaccine in order for the vaccine to transfer into their inventory location.

**Note-** Provider receiving vaccines must match lot numbers/expiration dates etc. to ensure that all information for the vaccine being transferred to them is correct, prior to receiving transfer.

|                                                       |                |              |                               |          |                   |     |                                    |   | Cano    |
|-------------------------------------------------------|----------------|--------------|-------------------------------|----------|-------------------|-----|------------------------------------|---|---------|
| ending Inc<br>Vaccine                                 | oming<br>Doses | Inventory    | Transfers<br>Transfer<br>Date | S<br>Lot | Funding<br>Source | Mfg | Source Location                    |   |         |
| Receiving Loc                                         | ation: I       | NV: COWBOY   | S PEDIATRIC                   | S (552   |                   |     |                                    |   |         |
| DTaP-IPV<br>(Kinrix) (Kinrix<br>(0.5 mL x 10<br>syr)) | 10             | 58160-0812-5 | 2 12/05/2024                  | H5648    | BLENDED           | SKB | INV: NEW<br>RECON TEST<br>LOCATION | ? | Receive |
| anding Out                                            | tgoing         | lnventory    | Transfers                     | \$       |                   |     |                                    |   |         |
|                                                       |                |              |                               |          |                   |     |                                    |   |         |

- NMHealth
- The pop-up below will populate after clicking on "Received" for each vaccine.
- By double clicking in the Date/Time fields, the current date and time will populate into the field.
- Next click on "OK" for vaccines to update and reflect the transfer.

|                                                                             |                                                                                                    | Cancel   |
|-----------------------------------------------------------------------------|----------------------------------------------------------------------------------------------------|----------|
| Pending Incoming                                                            | Receive Transfer                                                                                                    | ×        |
| VaccineDosesReceiving Location:1DTaP-IPV10(Kinrix) (Kinrix(0.5 mL x 10syr)) | Pending Inventory         Enter the actual date/time the inventory was received.         Received Date *       Time *         12/05/2024       Image: Open constraints         OK       Cancel | Received |
| Pending Outgoing                                                            |                                                                                                    | Cancel   |
|                                                                             |                                                                                                    | 15       |

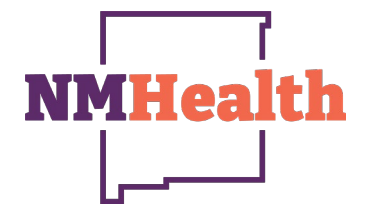

### Vaccine Inventory On-Hand Receiving Transfer

 Provider receiving vaccines can now go back into their On-Hand inventory and locate the newly transferred vaccines.

| Vaccine Inventory On-Hand 🚯 Learn More                     |                                                        |                |                   |             |             |                   |                      |                    | F     | Add New Inventory |
|------------------------------------------------------------|--------------------------------------------------------|----------------|-------------------|-------------|-------------|-------------------|----------------------|--------------------|-------|-------------------|
| Filter Options                                             |                                                        |                |                   |             |             |                   |                      |                    |       | -                 |
|                                                            |                                                        | Status         |                   |             |             |                   |                      |                    |       |                   |
| Vaccine                                                    |                                                        | Funding Source |                   | ~           |             |                   |                      |                    |       |                   |
|                                                            | ~                                                      | _              |                   | ~           |             |                   |                      |                    |       |                   |
|                                                            |                                                        |                |                   |             |             |                   |                      |                    |       | ▼ Filter ▼        |
|                                                            |                                                        |                |                   |             |             |                   |                      |                    |       |                   |
| Location                                                   | Vaccine (Brand)                                        | Mfg            | NDC \$            | Lot ≑<br>No | Exp<br>Date | Funding<br>Source | Doses<br>On-<br>Hand | Expiring 🝦<br>Soon | Audit | Action            |
|                                                            |                                                        |                |                   |             |             |                   |                      |                    |       | Clear             |
| INV: COWBOYS<br>PEDIATRICS (552<br>(AGGREGATE<br>REPORTER) | DTAP-HEPB-IPV (PEDIA<br>(PEDIARIX (0.5 ML X 10<br>SYR) | SKB            | 58160-<br>0811-52 | XP125       | 08/30/2026  | BLENDED           | 4                    |                    | ?     | Action -          |
| INV: COWBOYS<br>PEDIATRICS (552<br>(AGGREGATE<br>REPORTER) | DTAP-IPV (KINRIX)<br>(KINRIX (0.5 ML X 10<br>SYR)      | SKB            | 58160-<br>0812-52 | H5648       | 10/25/2025  | BLENDED           | 10                   |                    | 3     | Action -          |
| INV: COWBOYS<br>PEDIATRICS (552<br>(AGGREGATE<br>REPORTER) | HEP B, PED/ADOL<br>(ENGERIX B (0.5 ML X<br>10 SYR))    | SKB            | 58160-<br>0820-52 | 0123ABC     | 01/02/2025  | BLENDED           | 8                    | 0                  | 8     | Action -          |

### Vaccine Inventory On-Hand Inquiry

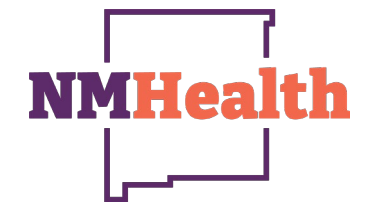

• Click on **"Run Report"** on the top right-hand side of the screen.

The Inventory Transaction Inquiry will allow providers to Run a Report specifically to individual vaccines and, will show all adjustments made from when the provider received the vaccine to when the last dose is administered or returned.

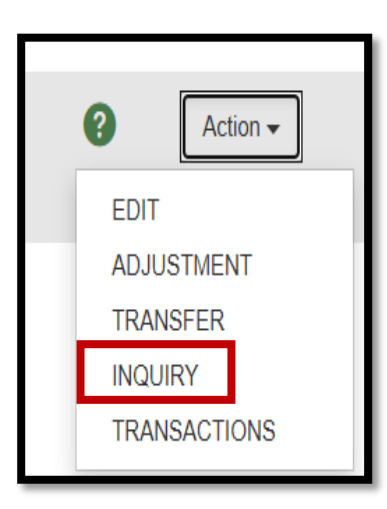

| ventory Transaction Inquiry              | Learn More       |           | Can        | Icel Run Repo |
|------------------------------------------|------------------|-----------|------------|---------------|
|                                          |                  |           |            |               |
| Report Selection Criteria                |                  |           |            |               |
| Provider : SIHP: COWBOYS PEDIATRICS      |                  |           |            |               |
| TO SELECT A PROVIDER, BEGIN TYPING THE   | PROVIDER NAME    |           |            | ×             |
| Inventory Location                       |                  |           |            |               |
| INV: COWBOYS PEDIATRICS (552)            | ~                |           |            |               |
| Vaccine                                  | Funding Source   |           |            |               |
| DTAP-IPV (KINRIX)                        | BLENDED          | ~         |            |               |
| Manufacturer                             |                  |           |            |               |
| GLAXOSMITHKLINE (FORMERLY SMITHKLINE BEE | CHAM)            | ~         |            |               |
| Lot Number Batch Name                    |                  |           |            |               |
| H5648 🗸                                  |                  |           |            |               |
| Expiration Date Range                    | Transaction D    | ate Range |            |               |
| From: 10/25/2025 🖪 Through: 10/25/2025   | From: MM/D       | D/YYYY    | Through: N | IM/DD/YYYY    |
| Output Type   PDF  HTML  EXCEL  EXTR     | ACT - Delimiter: | ,         |            |               |

### Vaccine Inventory On-Hand Inquiry

- Inventory transactions Inquiry for vaccines will timestamp with the persons name who created the transaction.
- The first transaction will always be on the top of the 1<sup>st</sup> page then as other transactions are made; they will follow down the page until the last transaction is completed.
- The number of doses will show on the right side of each transaction.
   Doses Net is the doses being added or subtracted. If the number in doses net is in parenthesis that means it is being subtracted, but if the number is not in parenthesis the number is being added.

| ا<br><b>NM</b>             | IHealth                                                           | New Mexico Statewide Immunization Information System (NMSIIS)<br>Inventory Transaction Inquiry |                                   |                        |             |                   |              |                  | Dec            | ember 10, 20 | 24               |        |
|----------------------------|-------------------------------------------------------------------|------------------------------------------------------------------------------------------------|-----------------------------------|------------------------|-------------|-------------------|--------------|------------------|----------------|--------------|------------------|--------|
| l                          | لــــر                                                            |                                                                                                |                                   |                        |             |                   |              |                  |                |              |                  |        |
| Provider = 3<br>SmithKline | SJHP: COWBOYS PEDIATRICS, Inv<br>Beecham), Lot = 0123ABC, From Ex | entory Location = INV: COWBOYS PEI<br>p Date = 01/02/2025, Through Exp Dat                     | DIATRICS (552),<br>e = 01/02/2025 | Vaccine = Hep B, ped/a | dol, Fundin | g Source = BLENDE | D, Manufactu | ırer = GlaxoSmit | hKline (former | y            |                  |        |
| Trans ID                   | Src Inventory Location                                            | Dest Inventory Location                                                                        | Trans Date                        | Vaccine                | Mfg         | NDC               | Lot No       | Fund Src         | Exp Date       | Туре         | Doses Net C      | Change |
| 16989                      | INV: COWBOYS                                                      |                                                                                                | 08/29/2024                        | Hep B, ped/adol        | SKB         | 58160-0820-52     | 0123ABC      | BLENDED          | 01/02/202      | 5 ADJ        | 8                | 8      |
| Deverage                   | PEDIATRICS (552)                                                  |                                                                                                | 0.28.00 AM                        |                        |             |                   |              | Adjustment       | Desser         | Add In       | itial Inventory  |        |
| Created                    | By: SAMANTHA SANCHEZ                                              | on 08/29/2024 09:30:21                                                                         | Comme                             | ents:                  |             |                   |              | Adjustment       | Reason:        | Auum         | uai inventory    |        |
| Updated                    | By: SAMANTHA SANCHEZ                                              | on 11/26/2024 10:44:50                                                                         |                                   |                        |             |                   |              |                  |                |              |                  |        |
| 17001                      | INV: COWBOYS                                                      |                                                                                                | 11/01/2024                        | Hep B, ped/adol        | SKB         | 58160-0820-52     | 0123ABC      | BLENDED          | 01/02/202      | 5 ADJ        | 8                | 16     |
| Bauaraal                   | PEDIATRICS (552)                                                  |                                                                                                | 12:00:00 48                       | ,                      |             |                   |              | Adjustment       | Descent        | Patura       | Evoired Vaca     | ine    |
| Reversal                   | IU:<br>Bui CAMANTHA CANCHEZ :                                     | - 44/04/0004 42:26:54                                                                          | 12:00:00 AN                       |                        | CALLY G     |                   |              | Adjustment       | Reason:        | Return       | Expired vacc     | ane    |
| Updated                    | By: SAMANTHA SANCHEZ                                              | on 11/26/2024 10:44:50                                                                         | Comme                             | Ints. AUTOMATIN        | UALLI G     | ENERATED BI       | THE VAC      | JINE KETOK       | N SCREEN       |              |                  |        |
| 17000                      | INV: COWBOYS                                                      |                                                                                                | 11/01/2024                        | Hep B, ped/adol        | SKB         | 58160-0820-52     | 0123ABC      | BLENDED          | 01/02/202      | 5 ADJ        | <mark>(8)</mark> | 8      |
|                            | PEDIATRICS (552)                                                  |                                                                                                |                                   |                        |             |                   |              |                  |                |              |                  |        |
| Reversal                   | ID:                                                               |                                                                                                | 1:36:00 PM                        |                        |             |                   |              | Adjustment       | Reason:        | Return       | Expired Vaco     | ine    |
| Created<br>Updated         | By: SAMANTHA SANCHEZ of<br>By: SAMANTHA SANCHEZ                   | on 11/01/2024 13:36:00<br>on 11/26/2024 10:44:50                                               | Commo                             | ents: AUTOMATIO        | CALLY G     | ENERATED BY       | THE VACO     | CINE RETUR       | N SCREEN       | FOR V        | ACCINE           |        |
| opullou                    | <b></b>                                                           |                                                                                                |                                   | RETORNE                |             | 74.5              |              |                  |                |              |                  |        |
|                            |                                                                   |                                                                                                |                                   |                        |             |                   |              | Transaction      | Type Total:    | 5            |                  |        |
|                            |                                                                   |                                                                                                |                                   |                        |             |                   |              | INV ADJ          |                |              |                  |        |
|                            |                                                                   |                                                                                                |                                   |                        |             |                   |              | Add In           | itial Invento  | ry           |                  | 8      |
|                            |                                                                   |                                                                                                |                                   |                        |             |                   |              | Return           | Expired Va     | accine       |                  | 0      |
|                            |                                                                   |                                                                                                |                                   |                        |             |                   |              |                  |                |              |                  |        |
|                            |                                                                   |                                                                                                |                                   |                        |             |                   |              |                  |                |              |                  | 0      |
|                            |                                                                   |                                                                                                |                                   |                        |             |                   |              | Total            | Net Chan       | ige          |                  | 8      |

NMHP

### Vaccine Inventory On-Hand Transactions

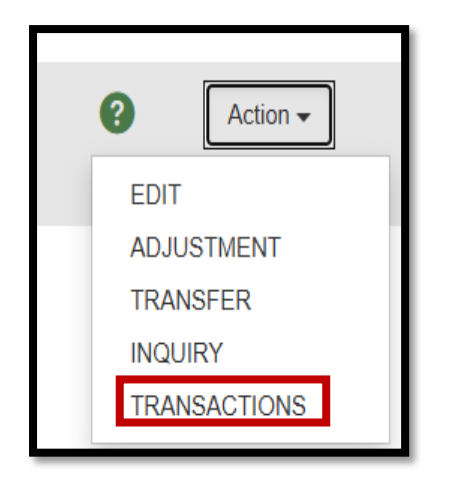

- Transactions will show quantity of vaccines that are being added or subtracted.
- The Action section will often allow you to reverse a transaction if it is placed as a wastage.
- By reversing a Transaction, the quantity being reversed will automatically fall back into the providers on-hand inventory.

| Item Inventory Informat    | tion                   |                             |                    |                  |                           |                      |        |         |
|----------------------------|------------------------|-----------------------------|--------------------|------------------|---------------------------|----------------------|--------|---------|
| Vaccine<br>HEP B, PED/ADOL | Lot Num<br>0123A       | ber<br>\BC                  | Expiration 01/02/2 | Date             |                           | Doses On-Hand        |        |         |
| NDC<br>58160-0820-52       |                        | Funding Source<br>BLENDED   |                    |                  | Manufacturer<br>GLAXOSMIT | THKLINE (FORMERLY    | SMITHK | LINE BE |
| Total Transactions         | Total Vac              |                             | Total Adju:        | stments          |                           | Total Transfers      |        |         |
| ld 🖕 Reversal Id 🖕         | Adjustment Reason      | Reconciliation Bucket       | Å                  | Transaction Type | Quantity 🍦                | Transaction Date     | Audit  | Action  |
| 17001                      | RETURN EXPIRED VACCINE | INVENTORY RETURNED/EXPIRED/ | RECALLED           | INV ADJ          | 8                         | 11/01/2024, 12:00 AM | ?      |         |
| 17000                      | RETURN EXPIRED VACCINE | INVENTORY RETURNED/EXPIRED/ | RECALLED           | INV ADJ          | -8                        | 11/01/2024, 1:36 PM  | 8      |         |
| 16989                      | ADD INITIAL INVENTORY  | VACCINE RECEIVED            |                    | INV ADJ          | 8                         | 08/29/2024, 9:28 AM  | 9      |         |

**NMHea** 

### Reconciliation

The inventory reconciliation feature provides a spreadsheet-based view to assist in the process of reconciling the inventory transactions in the system with the actual inventory that is on-hand in your refrigerator/Freezer. As inventory is added, adjusted, administered, and transferred, the system automatically summarizes data.

| nventory        | Vaccine           | Inventory R                                        | econciliation                                         | Ð                          | 🗘 Links 🗸        | Add Reconciliation |
|-----------------|-------------------|----------------------------------------------------|-------------------------------------------------------|----------------------------|------------------|--------------------|
| Vaccines        |                   |                                                    |                                                       |                            |                  |                    |
| On-Hand         |                   |                                                    |                                                       |                            |                  |                    |
|                 | Search (          | riteria                                            |                                                       |                            |                  |                    |
| Reconciliation  |                   |                                                    |                                                       |                            |                  |                    |
| Vaccine Orders  | Info: W           | hen searching for recond                           | iliations, the Begin Date R                           | ange applies only to lega  | cy reconciliatio | ns. The            |
| Vaccino Poturne | End/Ph<br>reconci | ysical Count Date Rang<br>iations based on the new | je will return legacy reconci<br>Physical Count Date. | liations based on the lega | acy End Date a   | ind new            |
| vaccine Returns |                   |                                                    | -                                                     |                            |                  |                    |
|                 |                   |                                                    |                                                       | Inventory                  | Location         | Reconciliation     |
|                 | Inventory         | Location<br>VBOYS PEDIATRICS (5)                   | 52)                                                   | ✓ (ALL)                    | ~                | (ALL)              |
|                 | Begin Dat         | e Range                                            | ,                                                     | End/Physical Count Da      | ate Range        | (12)               |
|                 | From: N           | IM/DD/YYYY 🖪 Throu                                 | ıgh: MM/DD/YYYY 🖪                                     | From: MM/DD/YYYY           | Through:         | MM/DD/YYYY         |
|                 | Sort by           |                                                    |                                                       |                            |                  |                    |
|                 | Audit I           | Date (descending) () Inv                           | ventory Location, Begin Dat                           | e (descending)             | _                |                    |
|                 | Previou           | s Criteria                                         |                                                       |                            |                  | Clear Search       |
|                 |                   |                                                    |                                                       |                            |                  |                    |
|                 | Reconci           | iation Search Res                                  | ults - 1 record(s)                                    |                            |                  |                    |
|                 | Status            | Description                                        | Count Date/Time                                       | Authorized Du              |                  |                    |
|                 | INV: COW          | BOYS PEDIATRICS (55                                | 2) (Aggregate Reporter) -                             | 552                        |                  |                    |
|                 | Open              | DECEMBER RECON                                     | 12/11/2024 10:00:00                                   | LYNNE TEST                 |                  | ? View             |
|                 |                   |                                                    | AM                                                    |                            |                  |                    |

- This screen allows providers to go back and review closed reconciliations.
- By clicking on the Begin Date Range From date and Through date then click on "Search"
- Any reconciliations left "Open" for a long time, provider should go into the reconciliation and Delete it on the "Update" dropdown. Providers should then recreate a new reconciliation.
- Once a Reconciliation is completed and closed providers can only go into the completed reconciliation and "View" it. No changes can be made to a closed reconciliation.

**NMHea** 

#### Vaccine Inventory Reconciliation

Links - Add Reconciliation

#### Search Criteria

Info: When searching for reconciliations, the Begin Date Range applies only to legacy reconciliations. The End/Physical Count Date Range will return legacy reconciliations based on the legacy End Date and new reconciliations based on the new Physical Count Date.

| Inventory Location                                       | Inventory Location<br>Status                               | Reconciliation<br>Status |
|----------------------------------------------------------|------------------------------------------------------------|--------------------------|
| POISON IVY PEDS                                          | ✓ (ALL) ✓                                                  | (ALL) 🗸                  |
| Begin Date Range<br>From: MM/DD/YYYY Through: MM/DD/YYYY | End/Physical Count Date Range<br>From: MM/DD/YYYY E Throug | h: MM/DD/YYYY            |
| Audit Date (descending)                                  | ate (descending)                                           |                          |
| Previous Criteria                                        |                                                            | Clear Search             |

#### Reconciliation Search Results - 8 record(s)

| Status    | Description      | Count Date/Time           | Authorized By   |   |      |
|-----------|------------------|---------------------------|-----------------|---|------|
| POISON IN | /Y PEDS - NM1009 |                           |                 |   |      |
| Closed    | DECEMBER RECON   | 12/11/2024 10:00:00<br>AM | TESTER USER     | ? | View |
| Closed    | 3/20/241         | 3/20/2024 3:09:00<br>PM   | MICKEY MOUSE    | ? | View |
| Closed    | V23.6            | 7/5/2023 10:14:00<br>AM   |                 | ? | View |
| Closed    | TEST             | 2/1/2023 2:59:00 PM       |                 | ? | View |
| Closed    | TEST             | 11/12/2018 12:50:00<br>PM | FELICIA VALDEZ  | ? | View |
| Closed    | NOV2             | 11/12/2018 10:04:00<br>AM | JOSHUA MARTINEZ | ? | View |
| Closed    | NOV              | 11/9/2018 9:52:00<br>AM   | JOSHUA MARTINEZ | ? | View |
| Closed    | TEST RECON       | 11/6/2018 9:24:00<br>AM   | FELICIA VALDEZ  | ? | View |
|           |                  | AM                        |                 |   | L    |

# NMHealth

### **Viewing Past Reconciliations**

This screen will allow providers to view all past Reconciliations submitted during the date range selected.

- Start by ensuring you're on the correct Inventory location.
- Choose the date ranges from-Through
- Click on search button on the right side of the screen.
- Click on the View button to go into the Reconciliation.
- If any Reconciliations are left "In-Work", go into the Reconciliation and delete it, especially if its an old Reconciliation.
- All Reconciliations must be completed the same day of the physical count and the order.

### Reconciliation

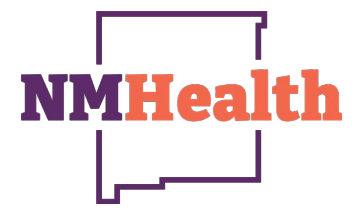

- To add a new reconciliation, click on "Add Reconciliation" on the top right-hand side of the screen. Vaccine Inventory Reconciliation 🗘 Links 🗸 Add Reconciliation Search Criteria Info: When searching for reconciliations, the Begin Date Range applies only to legacy reconciliations. The End/Physical Count Date Range will return legacy reconciliations based on the legacy End Date and new reconciliations based on the new Physical Count Date. Inventory Location Reconciliation Inventory Location Status Status (ALL) (ALL) × (ALL) 🗸 Begin Date Range End/Physical Count Date Range Through: MM/DD/YYYY 🖪 From: MM/DD/YYYY F Through: MM/DD/YYYY F From: MM/DD/YYYY Sort by Audit Date (descending) Inventory Location, Begin Date (descending) Previous Criteria Clear Search
  - Locate your providers Inventory Location on the Inventory Location dropdown then click on "Next on the right-hand side of the screen.

| nventory Locations *          | Cancel Next |
|-------------------------------|-------------|
|                               |             |
| INV: COWBOYS PEDIATRICS (552) | Y           |

### Reconciliation Pre-Check Results

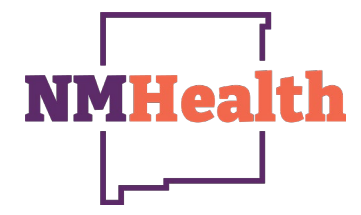

 If an error occurs on the pre-check list <u>Do not click on</u> <u>Resolve</u>, *click* on <u>Cancel</u> and go into the location where the problem is occurring to resolve the issue.  Once the Pre-Check Results show a green check mark the provider may now "Proceed" to open a new reconciliation.

| Pre-Che | ck Results                                                                          | ×       |
|---------|-------------------------------------------------------------------------------------|---------|
| Ø       | No Open Reconciliation for this inventory location                                  |         |
| Ø       | No Returns in Process for this Clinic                                               |         |
| Ø       | No Rejected Returns outstanding for this Clinic                                     |         |
| 0       | Expired Inventory at this inventory location, prior to previous Count<br>Date/Time. | Resolve |
| ⊘       | No Vaccines Added but not Administered                                              |         |
| Ø       | No Pending Inventory Transfers                                                      |         |
|         | No Pending VTrcks Shipment                                                          |         |
|         |                                                                                     |         |
|         |                                                                                     | Cancel  |

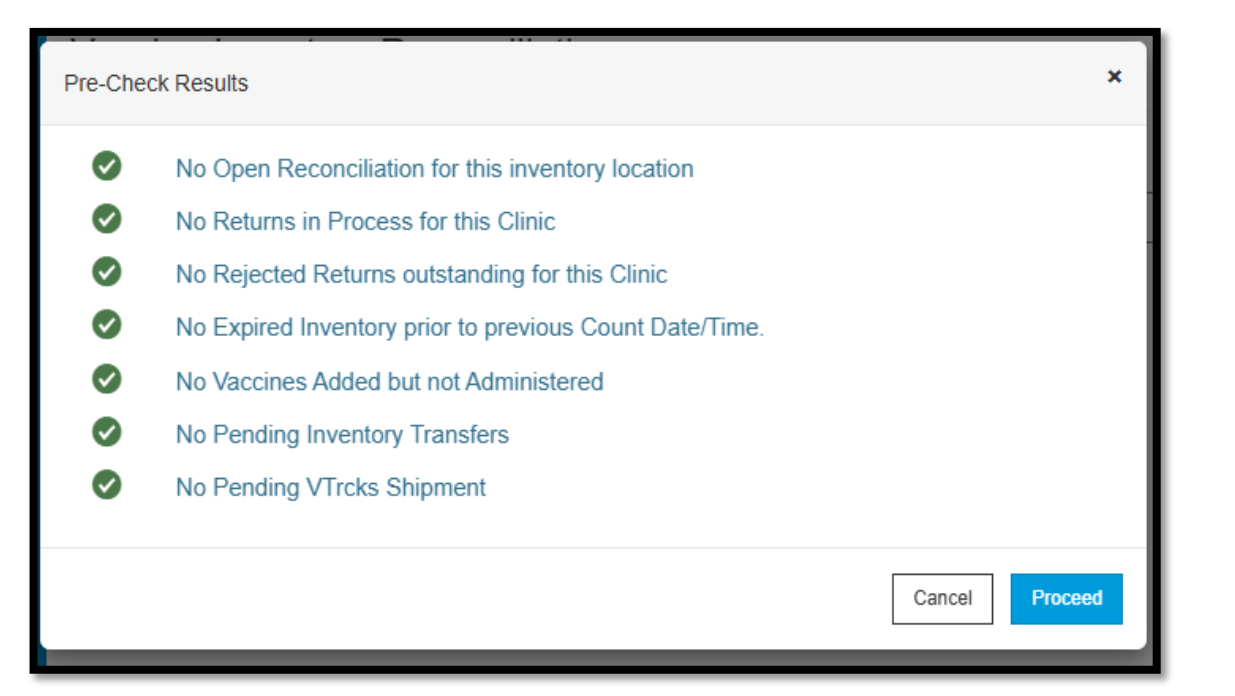

### Reconciliation Aggregate Reporter

NMHealth

Aggregate reporters, are data exchange providers who submit data via the providers EHR's.

| ventory Location: INV: COWBOYS PEDIAT                                                                                                    | RICS (552)                                |                                         |                                                     |                                        |            |                                   |
|----------------------------------------------------------------------------------------------------|-------------------------------------------|-----------------------------------------|-----------------------------------------------------|----------------------------------------|------------|-----------------------------------|
| escription: *<br>DECEMBER RECON                                                                                                    | Authorized By:                            | TOR OF M 🗸 🛉                            | Status: * OPEN                                      |                                        | ~          |                                   |
| Dunt Date: *         Count Time: *           2/11/2024         10:50 AM         Image: Count Time: *                                                                                                    | Last Count Date/Time:                     |                                         | Last Order Date:<br>09/04/2024                      | <b>iii</b>                             |            |                                   |
|                                                                                                    |                                           |                                         |                                                     |                                        |            | A                                 |
| ccine Inventory Reconciliation                                                                                                    | on 👔 🚯                                    |                                         | Ca                                                  | ncel Links 🗸                           | Update 👻   | ir                                |
|                                                                                                    | Г                                         |                                         |                                                     |                                        |            | P                                 |
| entory Location: INV: COWBOYS PEDIATRICS                                                                                                    | ; (552)                                   |                                         |                                                     |                                        | -          | W                                 |
| scription: *                                                                                                    | Authorized By:                            |                                         | Status: *                                           |                                        |            | tł                                |
| ECEMBER RECON                                                                                                    | TEST, LYNNE (DCCT                         |                                         | OPEN                                                |                                        | Ť          | • T                               |
| unt Date: * Count Time: * 2/11/2024                                                                                                    | Last Count Date/Time:                     |                                         | Last Order Date:<br>09/04/2024                      |                                        |            | с                                 |
|                                                                                                    |                                           |                                         |                                                     |                                        |            |                                   |
| rentory by Doses                                                                                                    |                                           |                                         |                                                     |                                        | ·          | C<br>to                           |
| rentory by Doses                                                                                                    | Summe y                                   | Aggregate Physical<br>Administ Count    | Inventory Acceptal<br>Difference Inv.<br>Difference | e Action                               | Audit      | • C<br>ta<br>• V                  |
| rentory by Doses<br>escription                                                                                                    | Summa y                                   | Aggregate Physical<br>Administ Count    | Inventory Acceptal<br>Difference Inv.<br>Difference | e Action                               | Audit      | • C<br>ta<br>• V<br>b             |
| rentory by Doses<br>escription<br>LENDED<br>DTaP-HepB-IPV (Pedia (Pediarix (0.5 mL x 10 syr) SK<br>311-52 • XP125 • 08/30/2026                                                                                   | Summa y<br>18 • 58160-                    | Aggregate Physical<br>Administ Count    | Inventory<br>Difference<br>Difference<br>0          | Action<br>Action<br>Action             | Audit      | C<br>to<br>V<br>b<br>tl           |
| ventory by Doses<br>lescription<br>LENDED<br>. DTaP-HepB-IPV (Pedia (Pediarix (0.5 mL x 10 syr) SK<br>811-52 • XP125 • 08/30/2026<br>DTaP-IPV (Kinrix) (Kinrix (0.5 mL x 10 syr)) SKB • 581<br>5648 • 10/25/2025 | Summe y<br>(B • 58160-<br>(60-0812-52 • ) | Aggregate<br>Administ Physical<br>Count | Inventory<br>Difference<br>0<br>0<br>0              | Action  Action  Action  Action  Action | Audit<br>? | C<br>to<br>V<br>b<br>tl<br>d<br>c |

- Description, Authorized By, Count Date/Count Time, must all be completed prior to clicking on "Create" on the top right side of the screen.
- Aggregate Reporters will see a reconciliation as shown on the image to the bottom left.
  - Providers will see two columns the 1<sup>st</sup> is to report all doses which were Aggregate Administered within the time-frame of the reconciliation.
- The 2<sup>nd</sup> column is the Physical Count which will be the On-hand count of vaccines in the providers office.
- Once you have entered all inventory click on "Update" on the top right corner.
- When a reconciliation is completed check for discrepancies between the ending number in you balanced reconciliation and the actual on-hand inventory; if any are found, document the discrepancies and contact your regional coordinator if VFC or contact the help desk at 1-833-882-6454.

### Reconciliation Manual Reporter

A provider that logs into NMSIIS and enters patient and vaccine information directly into the registry.

| accine Inventory Reconciliation                                                                       |                                                 |                    |                                | Cancel Create    |            |           |
|----------------------------------------------------------------------------------------------------|-------------------------------------------------|--------------------|--------------------------------|------------------|------------|-----------|
| Inventory Location: POISON IVY PEDS                                                                   |                                                 |                    |                                |                  | <b>\</b> . | Descrip   |
| Description: *<br>DECEMBER RECON                                                                      | Authorized By:<br>USER, TESTER (DOCT            | OR OF MEDICINE 🗸 🛉 | Status: * OPEN                 | ~                |            | Time, n   |
| Count Date: *         Count Time: *           12/11/2024         ■         10:00 AM         ②         | Last Count Date/Time:<br>12/11/2024 10:00:00 AM |                    | Last Order Date:<br>10/28/2024 |                  |            | "Create   |
|                                                                                                    |                                                 |                    |                                |                  |            | Manual    |
| accine Inventory Reconciliation                                                                       |                                                 |                    | Cancel                         | Links 🗸 Update 🗸 | •          | As provi  |
|                                                                                                    |                                                 |                    |                                |                  |            | automa    |
| Inventory Location: POISON IVY PEDS                                                                   |                                                 |                    |                                | -                | le - L     | Provide   |
| Description: *                                                                                        | Authorized By:                                  |                    | Status: *                      |                  |            | will he t |
| DECEMBER RECON                                                                                        | USER, TESTER (DOCT                              | OR OF MEDICINE 🗸 🛉 | OPEN                           | *                |            |           |
| Count Date: * Count Time: *                                                                           | Last Count Date/Time:                           |                    | Last Order Date:               |                  | II -       | Unce yo   |
| 12/11/2024 🗎 10:00 AM 🧿                                                                               | 3/20/2024 3:09:00 PM                            |                    | 10/28/2024                     |                  |            | top righ  |
|                                                                                                    |                                                 |                    |                                |                  | ll c .     | When a    |
| Inventory by Doses                                                                                    |                                                 |                    |                                |                  |            | betweer   |
| Description                                                                                           | Summary                                         | Physical Inventory | Acceptable Action              | Audit            |            | and the   |
|                                                                                                    |                                                 | Count Difference   | Inv.<br>Difference             |                  |            | the disc  |
| BLENDED                                                                                               |                                                 |                    |                                | <b>^</b>         |            |           |
| 1. DTaP (Infanrix (0.5 mL x 10 syr)) SKB • 58160-0810-52 • ZX45<br>01/01/2027                         | 59P• Σ                                          | 4                  | C Action                       | •                | "          | VFC or (  |
| 2. Hep A, adult (Havrix (10 pack - 1 dose T-L syringes, No Need<br>58160-0826-52 • H258L • 02/20/2025 | le)) SKB • Σ                                    | 7 -3               | 🖉 Action 👻                     | 0                |            |           |
| 3. Hep A, ped/adol, 2D (Havrix (0.5 mL x 10 syr)) SKB • 58160-(<br>H5646 • 02/25/2025                 | D825-52 • Σ                                     | 3 -2               | Action -                       | 8                | Γ          |           |
| 4. Hep B, ped/adol (Recombivax (0.5 mL x 10 syr)) MSD • 0000<br>TE ST123 • 03/11/2025                 | 6-4093-02 · Σ                                   | 3 0                | Action -                       | 0                |            |           |

- Description, Authorized By, Count Date/Count Time, must all be completed prior to clicking on "Create" on the top right side of the screen.
- Manual Reporters will see a reconciliation as shown below. As providers are administering vaccines doses will automatically be pulled from the On-Hand Inventory. Providers will see 1 column when reconciling. Physical Count will be the On-hand count of vaccines in the providers office.
- Once you have entered all inventory click on Update on the top right corner.
  - When a reconciliation is completed check for discrepancies between the ending number in you balanced reconciliation and the actual on-hand inventory; if any are found, document the discrepancies and contact your regional coordinator if VFC or contact the help desk at 1-833-882-6454.

NMHea

### **Reconciliation Completed**

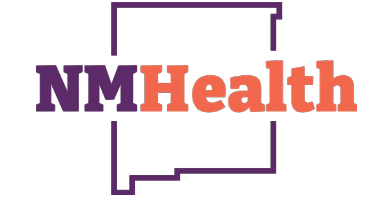

- Vaccine Inventory Reconciliation @ Cancel Links 🗸 Update Close Reconciliation Inventory Location: POISON IVY PEDS Description: \* Authorized By: Status: \* USER, TESTER (DOCTOR OF MEDICINE V DECEMBER RECON OPEN Last Count Date/Time: Last Order Date Count Date: \* Count Time: \* 12/11/2024 誧 10:00 AM Θ 3/20/2024 3:09:00 PM 10/28/2024 旨 Inventory by Doses Description Summary Physical Inventory Acceptable Action Audit Count Difference Inv. Difference BLENDED 1. DTaP (Infanrix (0.5 mL x 10 syr)) SKB • 58160-0810-52 • ZX459P ? Σ 0 8 Action • 01/01/2027 2. Hep A, adult (Havrix (10 pack - 1 dose T-L syringes, No Needle)) SKB 0 Ø ? Σ 10 Action 58160-0826-52 · H258L · 02/20/2025 3. Hep A, ped/adol, 2D (Havrix (0.5 mL x 10 syr)) SKB • 58160-0825-52 • 0 Ø 2 Σ 5 Action -H5646 • 02/25/2025 4. Hep B, ped/adol (Recombivax (0.5 mL x 10 syr)) MSD • 00006-4093-02 • 8 Ø Σ 0 Action -3 TEST123 · 03/11/2025
- Once all line items are correct and complete click on update to save your work on the reconciliation.
- If all is correct click on the drop-down adjacent to the Update button and click on Close Reconciliation.
- By clicking on the drop-down button adjacent to Update there is also a Delete button. Reconciliations can only be deleted if the reconciliation Status reads Open.

- The "Inventory Difference" for all line items should read 0.
- Be sure to go through one last time to ensure all inventory is correct.

#### **Reconciliation Completed**

| The pop-up as shown to the right will appear to  |
|--------------------------------------------------|
| ask if you would like to continue to close the   |
| Reconciliation, click "OK" to continue or cancel |
| to go back to the opened reconciliation.         |

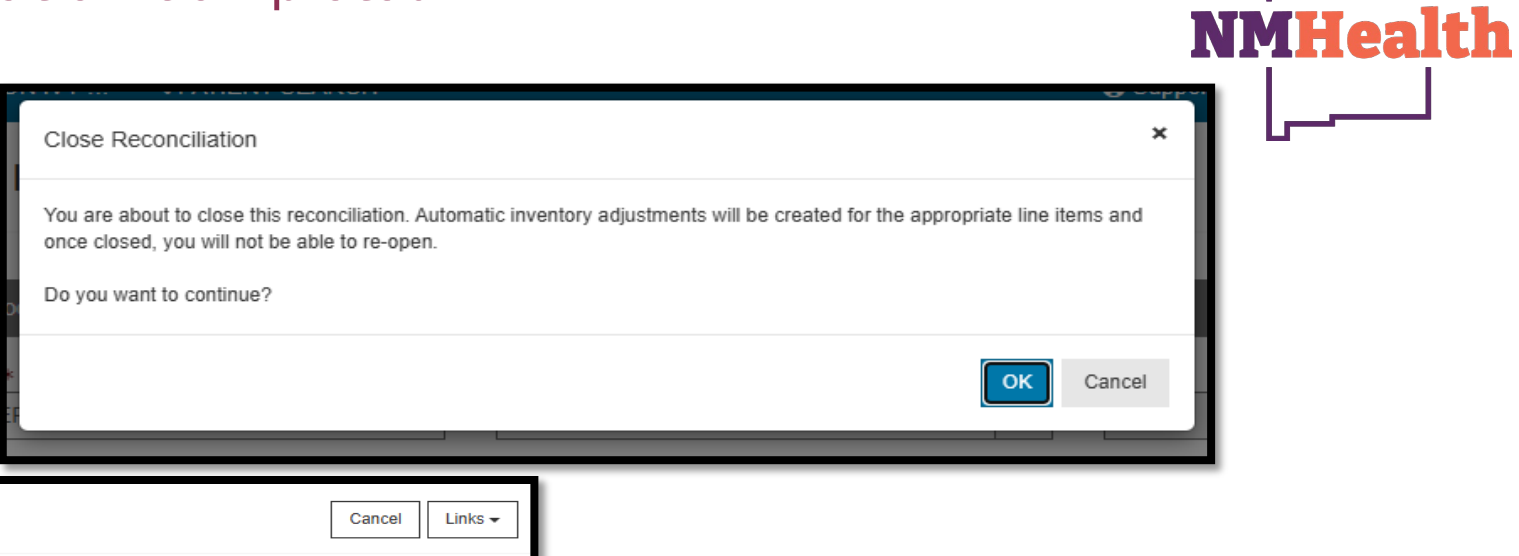

| Vaccine Inventory Reconciliation                                                                    | <b>?</b> 1                                    |                          |                         |                                  |              | Cancel | Links 🗸 |  |
|----------------------------------------------------------------------------------------------------|-----------------------------------------------|--------------------------|-------------------------|----------------------------------|--------------|--------|---------|--|
|                                                                                                    |                                               |                          |                         |                                  |              |        |         |  |
| Inventory Location: POISON IVY PEDS                                                                 |                                               |                          |                         |                                  |              |        | -       |  |
| Description: *                                                                                      | Authorized By:                                | Authorized By: Status: * |                         |                                  |              |        |         |  |
| DECEMBER RECON                                                                                      | USER, TESTER (DOC                             | CTOR OF MEDI             | CINE 🗸 🛉                | CLOSE                            | D            |        | ~       |  |
| Count Date: *         Count Time: *           12/11/2024         Image: Count Time: *               | Last Count Date/Time:<br>3/20/2024 3:09:00 PM |                          |                         | Last Order                       | Date:<br>)24 |        |         |  |
| Inventory by Doses                                                                                  |                                               |                          |                         |                                  |              |        |         |  |
| Description                                                                                         | Summary                                       | Physical<br>Count        | Inventory<br>Difference | Acceptable<br>Inv.<br>Difference | Action       | Audit  |         |  |
| BLENDED                                                                                             |                                               |                          |                         |                                  |              |        | •       |  |
| 1. DTaP (Infanrix (0.5 mL x 10 syr)) SKB • 58160-0810-52 • Z)<br>01/01/2027                         | x459P•Σ                                       | 8                        | 0                       |                                  | Action -     | 0      |         |  |
| 2. Hep A, adult (Havrix (10 pack - 1 dose T-L syringes, No Ne<br>58160-0826-52 • H258L • 02/20/2025 | eedle)) SKB •                                 | 10                       | 0                       | 0                                | Action -     | 0      | - 8     |  |
| 3. Hep A, ped/adol, 2D (Havrix (0.5 mL x 10 syr)) SKB • 5816<br>H5646 • 02/25/2025                  | i0-0825-52 • <b>Σ</b>                         | 5                        | 0                       | Ø                                | Action -     | 0      | - 11    |  |
| 4. Hep B, ped/adol (Recombivax (0.5 mL x 10 syr)) MSD • 00<br>TEST123 • 03/11/2025                  | 0006-4093-02 • <b>Σ</b>                       | 3                        | 0                       | 0                                | Action -     | 0      |         |  |

# Once a Reconciliation is closed, it cannot be re-opened or edited.

### Vaccine Orders

The Vaccine Inventory Order Screen is a quick way to view all the vaccine orders for every clinic within your organization.

| nventory 🗧      | Vaccine Orders                                                                                                    |
|-----------------|----------------------------------------------------------------------------------------------------|
| Vaccines 📃      |                                                                                                    |
| On-Hand         |                                                                                                    |
| Reconciliation  | Search                                                                                                    |
| Vaccine Orders  | Clinic Order Status Order Type                                                                                                    |
| Vaccine Returns | (ALL) ~ (ALL) ~ (ALL) ~                                                                                                    |
|                 | Order Date Range     Date Submitted to VTrckS Date Range       From:     08/25/2024     Image: Through: 11/25/2024     Image: Through: 11/25/2024 |
|                 | Previous Criteria Clear Search                                                                                                    |
|                 | Previous Criteria Clear Search                                                                                                    |

- By changing the Order Date Range, you can click on "Search" and look at past orders submitted for approval or approved.
- The top right-hand side of the Orders screen is where providers will click to "Add New Vaccine Order".

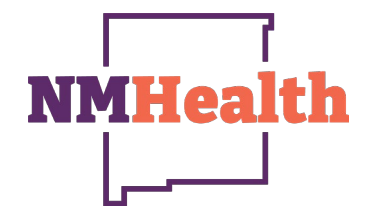

### **Viewing Past Orders**

This screen will allow providers to view all past orders submitted during the date range selected.

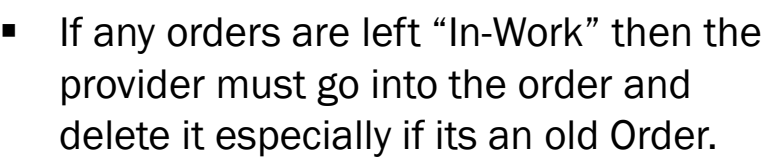

- Orders "Rejected" can be viewed and notes from the program will explain the reason for a rejected order.
- All "Approved" orders will show two dates the 1<sup>st</sup> date is the date the order was placed by the provider; the 2<sup>nd</sup> is the date the order is submitted to VTrcks.
- If an order has been submitted to VTrcks providers can anticipate with that date when their order will arrive by looking at the Vaccine Shipping days located in NMSIIS Reports.
- Orders need to be placed the same day of your inventory reconciliation so that the number of doses administered are accurate.

| accine Order        | rs <sub>i Learn More</sub> |              |                |                | Add New     | Vaccine Order |
|---------------------|----------------------------|--------------|----------------|----------------|-------------|---------------|
|                     |                            |              |                |                |             |               |
| earch               |                            |              |                |                |             |               |
| Clinic              | Order Status               |              | Order Type     |                |             |               |
| (ALL)               | ✓ (ALL)                    |              | ✓ (ALL)        | ~              | ]           |               |
| Order Date Range    |                            |              | Date Submitted | to VTrckS Date | Range       |               |
| From: 09/12/2024    | 🔄 🖪 Through: 1             | 2/12/2024    | From: MM/DI    | D/YYYY 🖪 Thre  | ough: MM/DD | /YYYY 🔳       |
| Previous Criteria   |                            |              |                |                | Clear       | Search        |
|                     |                            |              |                | Date           |             |               |
|                     |                            |              |                | Submitted to   | Order       |               |
| Order Number        | Order Date                 | Order Status | Order Type     | VTrck S        | Detail      |               |
| POISON IVY CLINIC - | NM1009                     |              |                |                |             |               |
| 20241212NM100901    | 12/12/2024                 | REJECTED     |                |                | <b>†</b> () | View          |
| 20241028NM100901    | 10/28/2024                 | APPROVED     |                | 10/30/2024     | <b>†</b> 8  | View          |
|                     |                            |              |                |                |             |               |

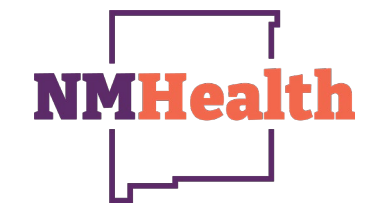

### **Creating Orders**

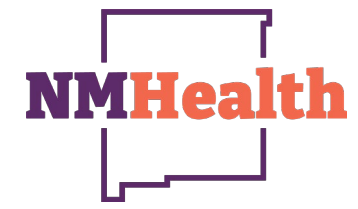

 The top right-hand side of the Orders screen is where providers will click to "Add New Vaccine Order".

| /accine Ord     | ers 🔒 | Learn More          |                          | Add New Vaccine Order |
|-----------------|-------|---------------------|--------------------------|-----------------------|
| Search          |       |                     |                          |                       |
| Clinic          |       | Order Status        | Order Type               |                       |
| (ALL)           | ~     | (ALL)               | ✓ (ALL)                  | ~                     |
| Order Date Rang | е     |                     | Date Submitted to VTrckS | S Date Range          |
| From: 08/25/20  | 24 🔳  | Through: 11/25/2024 | From: MM/DD/YYYY         | Through: MM/DD/YYYY   |
| Previous Criter | ia    |                     |                          | Clear Search          |

 Locate your providers Inventory Location on the Clinic dropdown then click on "Next on the right-hand side of the screen.

| accine Order 🕤 Learn More | Cancel | Next |
|---------------------------|--------|------|
| Add - Select Clinic       |        |      |
| Clinic *                  |        |      |
| POISON IVY CLINIC         |        | ~    |
|                           |        |      |

### **Creating Orders**

- On the bottom right-hand side of the screen click on the "check box" to certify all Shipping information is correct.
- Click on "Next" to go to the Order.

| firm | 1 Shipping Information                                                                                                    |                                                               |                                                             |                                                               |                                                             |  |
|------|----------------------------------------------------------------------------------------------------|---------------------------------------------------------------|-------------------------------------------------------------|---------------------------------------------------------------|-------------------------------------------------------------|--|
|      |                                                                                                    |                                                               |                                                             |                                                               |                                                             |  |
|      | Clinic: POISON IVY CLINIC (N                                                                                               | M1009)                                                        |                                                             |                                                               |                                                             |  |
|      | Email: FELICIA.MARTINEZ2@                                                                                                  | STATE.NM.US                                                   |                                                             |                                                               |                                                             |  |
|      | Phone: 505-476-3672                                                                                                    |                                                               |                                                             |                                                               |                                                             |  |
|      | Primary Shipping Contact                                                                                                   |                                                               |                                                             |                                                               |                                                             |  |
|      | Name:                                                                                                    | MICKEY MOU                                                    | JSE                                                         |                                                               |                                                             |  |
|      | Phone:                                                                                                    | 505-012-3456                                                  | 5                                                           |                                                               |                                                             |  |
|      | Fax:<br>Email:                                                                                                    | MICKEYMOL                                                     | JSE@DOH NM                                                  | GOV                                                           |                                                             |  |
|      |                                                                                                    |                                                               | 0                                                           |                                                               |                                                             |  |
|      | Shipping Address                                                                                                    |                                                               |                                                             |                                                               |                                                             |  |
|      | 123 HARLEY QUINN DR                                                                                                    |                                                               |                                                             |                                                               |                                                             |  |
|      | DIXON, NM 87527                                                                                                    |                                                               |                                                             |                                                               |                                                             |  |
|      | DIXON, NM 87527                                                                                                    |                                                               |                                                             |                                                               |                                                             |  |
|      | DIXON, NM 87527<br>Delivery Information                                                                                    |                                                               |                                                             |                                                               | -                                                           |  |
|      | DIXON, NM 87527 Delivery Information                                                                                       | Delivery                                                      | / Time 1                                                    | Delivery                                                      | r Time 2                                                    |  |
|      | DIXON, NM 87527<br>Delivery Information<br>Day Of Week                                                                     | Delivery<br>From                                              | / Time 1<br>To                                              | Delivery                                                      | 7 Time 2<br>To                                              |  |
|      | DIXON, NM 87527 Delivery Information Day Of Week Monday                                                                    | Delivery<br>From<br>09:00                                     | 7 Time 1<br>To<br>12:00                                     | Delivery<br>From<br>14:00                                     | 7 Time 2<br>To<br>17:00                                     |  |
|      | DIXON, NM 87527<br>Delivery Information<br>Day Of Week<br>Monday<br>Tuesday                                                | Delivery<br>From<br>09:00<br>09:00                            | 7 Time 1<br>To<br>12:00<br>12:00                            | Delivery<br>From<br>14:00<br>14:00                            | 7 Time 2<br>To<br>17:00<br>17:00                            |  |
|      | DIXON, NM 87527<br>Delivery Information<br>Day Of Week<br>Monday<br>Tuesday<br>Wednesday                                   | Delivery<br>From<br>09:00<br>09:00<br>09:00                   | 7 Time 1<br>To<br>12:00<br>12:00<br>12:00                   | Delivery<br>From<br>14:00<br>14:00<br>14:00                   | 7 Time 2<br>To<br>17:00<br>17:00<br>17:00                   |  |
|      | DIXON, NM 87527<br>Delivery Information<br>Day Of Week<br>Monday<br>Tuesday<br>Wednesday<br>Thursday                       | Delivery<br>From<br>09:00<br>09:00<br>09:00<br>09:00          | 7 Time 1<br>To<br>12:00<br>12:00<br>12:00<br>12:00          | Delivery<br>From<br>14:00<br>14:00<br>14:00<br>14:00          | Time 2<br>To<br>17:00<br>17:00<br>17:00<br>17:00            |  |
|      | DIXON, NM 87527<br>Delivery Information<br>Day Of Week<br>Monday<br>Tuesday<br>Wednesday<br>Thursday<br>Friday             | Delivery<br>From<br>09:00<br>09:00<br>09:00<br>09:00<br>09:00 | r Time 1<br>To<br>12:00<br>12:00<br>12:00<br>12:00<br>12:30 | Delivery<br>From<br>14:00<br>14:00<br>14:00<br>14:00<br>14:00 | Time 2<br>To<br>17:00<br>17:00<br>17:00<br>17:00<br>17:00   |  |
|      | DIXON, NM 87527<br>Delivery Information<br>Day Of Week<br>Monday<br>Tuesday<br>Wednesday<br>Thursday<br>Friday<br>Saturday | Delivery<br>From<br>09:00<br>09:00<br>09:00<br>09:00<br>09:00 | Time 1<br>To<br>12:00<br>12:00<br>12:00<br>12:00<br>12:30   | Delivery<br>From<br>14:00<br>14:00<br>14:00<br>14:00<br>14:00 | r Time 2<br>To<br>17:00<br>17:00<br>17:00<br>17:00<br>17:00 |  |

 On the bottom right-hand side of the screen click on the "check box" to certify all Shipping information is correct.

**NMHea** 

- Click on "Next" to go to the Order.
- Providers can communicate with the program regarding their order through the clinic notes.

| lit                                                                                        |                                                                                                    |                                                         |                                                                  |                                               |                          |                       |
|--------------------------------------------------------------------------------------------|----------------------------------------------------------------------------------------------------|---------------------------------------------------------|------------------------------------------------------------------|-----------------------------------------------|--------------------------|-----------------------|
| ] View Vaccine Inve                                                                        | entory Reconciliation                                                                                                    |                                                         |                                                                  |                                               |                          |                       |
| Clinic                                                                                     |                                                                                                    | Last Approved (                                         | Order Date                                                       |                                               |                          |                       |
| POISON IVY CLINI                                                                           | C                                                                                                    | 10/28/2024                                              |                                                                  |                                               |                          |                       |
|                                                                                            | 0.1.0.1                                                                                                    |                                                         |                                                                  |                                               | Date Subm                | nitted                |
| rder Number                                                                                | Order Date                                                                                                    | Order Status                                            | Prio                                                             | ority Reason                                  | to V IrckS               |                       |
| UZ41212NM10090                                                                             | 12/12/2024                                                                                                    |                                                         |                                                                  |                                               | MM/DD/Y                  |                       |
| into oonintonto                                                                            |                                                                                                    | /25                                                     |                                                                  |                                               |                          |                       |
| I ID OFFICE WILL                                                                           | DE LA DOELL TADRAM 4/3/                                                                                                    |                                                         |                                                                  |                                               |                          |                       |
| OUR OFFICE WILL                                                                            | BE CLOSED 12/25/24-1/2/                                                                                                    | 125                                                     |                                                                  |                                               |                          |                       |
| OUR OFFICE WILL                                                                            | BE GLOSED 12/25/24-1/2/                                                                                                    |                                                         |                                                                  |                                               |                          |                       |
| OUR OFFICE WILL                                                                            | BE CLOSED 12/25/24-1/2/                                                                                                    |                                                         |                                                                  |                                               |                          |                       |
| DUR OFFICE WILL                                                                            | Ints                                                                                                    |                                                         |                                                                  |                                               |                          |                       |
| DUR OFFICE WILL<br>FC Program Comm<br>accine   Mfg   NDC                                   | ents                                                                                                    | 23                                                      |                                                                  |                                               |                          |                       |
| COUR OFFICE WILL<br>FC Program Comm<br>Inccine   Mfg   NDC<br>BEGIN TYPING                 | ents Brand/Packaging A VACCINE, MANUFACTU                                                                                                | JRER CODE, NDC, OR BRANI                                | )/PACKAGING HERE                                                 |                                               |                          |                       |
| COUR OFFICE WILL<br>FC Program Comm<br>accine   Mfg   NDC<br>BEGIN TYPING<br>Itent C       | IBE GLOSED 12/25/24-1/2/<br>Ints<br>Brand/Packaging<br>A VACCINE, MANUFACTU<br>Quantity of Packages Doses                                | IRER CODE, NDC, OR BRANI<br>Per Package Total Doses Cos | )/PACKAGING HERE<br>I Per Package Total C                        |                                               |                          |                       |
| COUR OFFICE WILL                                                                           | IBE GLOSED 12/25/24-1/2/<br>Interts                                                                                                    | JRER CODE, NDC, OR BRANI<br>Per Package Total Doses Cos | )/PACKAGING HERE<br>tPer Package Total C                         | Cost (\$)                                     |                          |                       |
| PUR OFFICE WILL                                                                            | IBE GLOSED 12/25/24-1/2/                                                                                                    | JRER CODE, NDC, OR BRANI<br>Per Package Total Doses Cos | )/PACKAGING HERE<br>tPer Package Total C                         | ;ost (\$)                                     |                          |                       |
| VUR OFFICE WILL                                                                            | IBE CLOSED 12/25/24-1/2/<br>ents<br>Brand/Packaging<br>A VACCINE, MANUFACTU<br>Quantity of Packages Doses                                | JRER CODE, NDC, OR BRANI<br>Per Package Total Doses Cos | )/PACKAGING HERE<br>I Per Package Total C                        | 20st (\$)                                     |                          |                       |
| VIR OFFICE WILL  IFC Program Comm accine   Mfg   NDC BEGIN TYPING Itent Add To Order Clear | I Brand/Packaging A VACCINE, MANUFACTU Auantity of Packages Doses Order Forecast                                                         | JRER CODE, NDC, OR BRANI<br>Per Package Total Doses Cos | )/ PACKAGING HERE<br>I Per Package Total C                       | Cost (\$)                                     |                          |                       |
| Clear                                                                                      | IBE CLOSED 12/25/24-1/2/<br>ents<br>I Brand/Packaging<br>A VACCINE, MANUFACTU<br>Quantity of Packages Doses                              | JRER CODE, NDC, OR BRANI<br>Per Package Total Doses Cos | )/ PACKAGING HERE<br>t Per Package Total C                       | Cost (\$)                                     |                          |                       |
| DUR OFFICE WILL FC Program Comm accine   Mfg   NDC BEGIN TYPING tent Add To Order Clear    | IBE CLOSED 12/25/24-1/2/<br>ents<br>I Brand/Packaging<br>A VACCINE, MANUFACTU<br>Quantity of Packages Doses<br>Order Forecast •          | JRER CODE, NDC, OR BRANI<br>Per Package Total Doses Cos | )/ PACKAGING HERE<br>t Per Package Total C<br>Quantity 1<br>of 1 | Cost (\$)                                     |                          |                       |
| Clear                                                                                      | IBE CLOSED 12/25/24-1/2/<br>ents<br>I Brand/Packaging<br>A VACCINE, MANUFACTU<br>Quantity of Packages Doses<br>Order Forecast<br>Mfg NDC | JRER CODE, NDC, OR BRANI<br>Per Package Total Doses Cos | Quantity I<br>I per Package Total C                              | Cost (\$)<br>Doses<br>Per Tota<br>Package Dos | al Fund<br>res Cost Type | Rec<br>Doses Comments |

### Utilizing Order Forecaster

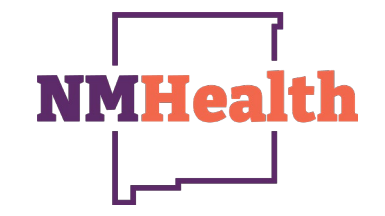

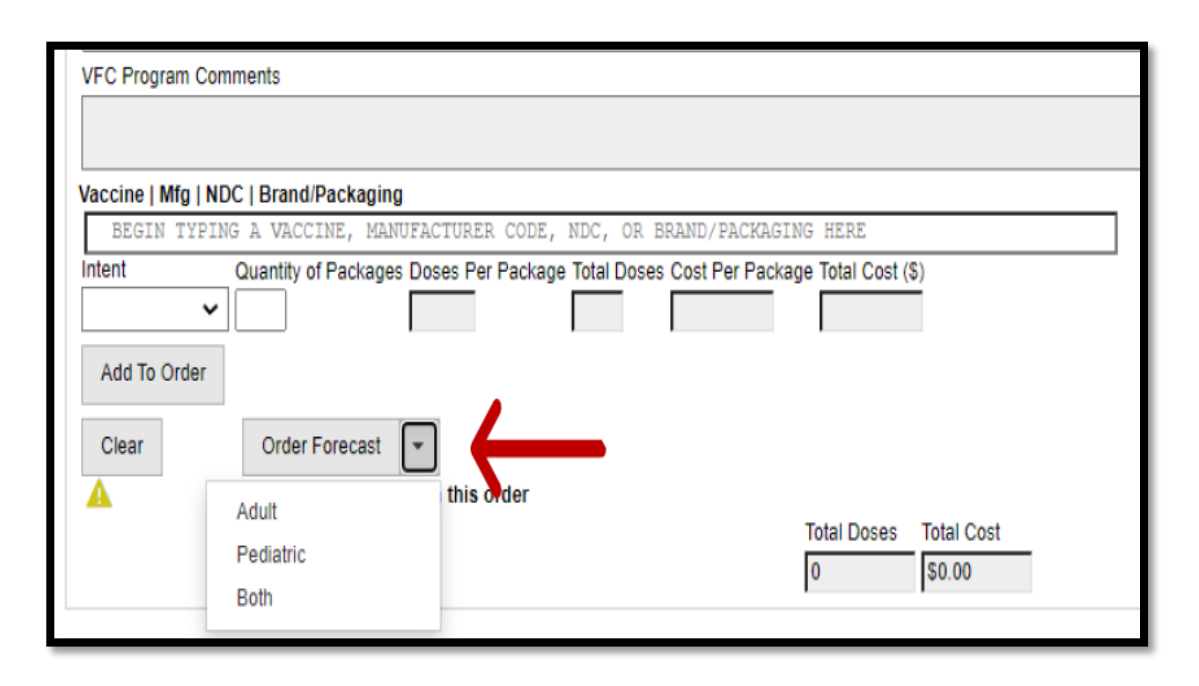

- Order Forecast can be utilized to assist providers with ordering vaccines monthly.
- Click on the down arrow to view Adult, Pediatric or Both.
- These options may change depending on clinic set up.

### Order Forecaster Results

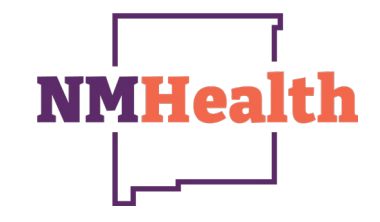

| Order Forecaster -                            | Order Forecaster - Pediatric 🚯 |                            |   |                 |   |                   |             |                   |  |  |  |
|-----------------------------------------------|--------------------------------|----------------------------|---|-----------------|---|-------------------|-------------|-------------------|--|--|--|
| Administered Immunizations Formula<br>Vaccine | ¥,                             | Administered Immunizations | Å | Current On Hand | Å | Recommended Order | Intent      | Action            |  |  |  |
| VACCINE                                       | Q                              | FORECASTED                 | Q | ON HAND         | Q | RECOMMENDED Q     |             | Clear All Filters |  |  |  |
| DTAP                                          |                                | 1                          |   | 18              |   | 0                 | PEDIATRIC ¥ | Add To Order      |  |  |  |
| DTAP-HEPB-IPV (PEDIA                          |                                | 1                          |   | 13              |   | 0                 | PEDIATRIC ¥ | Add To Order      |  |  |  |
| DTAP-IPV                                      |                                | 2                          |   | 23              |   | 0                 | PEDIATRIC ¥ | Add To Order      |  |  |  |
| HEP A, PED/ADOL, 2D                           |                                | 6                          |   | 25              |   | 0                 | PEDIATRIC ¥ | Add To Order      |  |  |  |
| MMR                                           |                                | 7                          |   | 15              |   | 0                 | ADULT 🗸     | Add To Order      |  |  |  |
| PCV20                                         |                                | 3                          |   | 2               |   | 1                 | ADULT Y     | Add To Order      |  |  |  |
| PPSV23                                        |                                | 2                          |   | 5               |   | 0                 | ADULT Y     | Add To Order      |  |  |  |
| TDAP, ADSORBED                                |                                | 12                         |   | 0               |   | 12                | ADULT V     | Add To Order      |  |  |  |

- Once the order Forecaster has populated the report for your clinic.
- A break down will show on the report with each individual vaccines consistently **Ordered**, **Administered**, **Current Onhand**, and the **number of vaccines the forecaster recommends** for the provider to order.
- If a provider needs more or less of any vaccine, they do not need to order what the forecaster recommends.
- Click on Add To Order if feasible for each individual vaccine.
- Be sure to only add VFC or Adult per order. Reminder that all VFC and Adult orders need to be separate orders.

### Order Forecaster Results

PCV20

•

|                                  | 10 10 10 10 10 10 Hz       |                 |                   |               |                 | Ilser ca                                                                       | n click           | Audit ir      | n the unner         | right_han                    | d corner                |                     |
|----------------------------------|----------------------------|-----------------|-------------------|---------------|-----------------|--------------------------------------------------------------------------------|-------------------|---------------|---------------------|------------------------------|-------------------------|---------------------|
| ninistered Immunizations Formula |                            |                 |                   |               |                 |                                                                                | I OTON            | /tuurt, ii    |                     | ngint nam                    |                         |                     |
| anisered minimizations i ormana  | Administered Immunivations | Current On Hand | Decommonded Order | Intent        | Action          |                                                                                |                   |               |                     |                              |                         |                     |
| cine                             | Administered immunizations | Current On Hand | Recommended Order | Intent        | Acuon           |                                                                                |                   |               |                     |                              |                         |                     |
| CCINE                            | Q FORECASTED               | Q ON HAND Q     | RECOMMENDED Q     | a             | ear All Filters | 🗴 AutoSave 🔵 Off) 📙                                                            | 9 ° ° '           | % - [7] =     | Audit • Saved to    | this 🗸 刘                     | O Search                |                     |
| P                                | 1                          | 18              | 0                 | PEDIATRIC V A | d To Order      | File <u>Home</u> Insert Pa                                                     | ge Layout         | Formulas D    | Data Review Vie     | w Automate H                 | Help Acrobat            |                     |
| P-HEPB-IPV (PEDIA                | f                          | 13              | 0                 | PEDIATRIC ¥ A | d To Order      | Calibri                                                                        | ~[11              | ~ A^ A        | = = = ₽             | General ~<br>\$ ~ % <b>9</b> | Conditional Formatting  | ∽ ∰ Insert ∽        |
| .P-IPV                           | 2                          | 23              | 0                 | PEDIATRIC ¥ A | d To Order      | Paste B I U<br>~ ≪<br>Clipboard Is                                             | ∽   💾 ∽  <br>Font | ✓ ▲ ✓ ▲ ✓ Ⅰ   |                     | .00<br>.00 →0<br>Number ⊡    | Cell Styles ~<br>Styles | ₩ Format ~<br>Cells |
| A, PED/ADOL, 2D                  | 6                          | 25              | 0                 | PEDIATRIC ¥ A | id To Order     | $\mathbf{A} \mathbf{I} \qquad \mathbf{v} \in \mathbf{X} \mathbf{v} \mathbf{f}$ | x Vaccin          | e (CVX)       |                     |                              |                         |                     |
| (                                | 7                          | 15              | 0                 | ADULT V A     | id To Order     | Δ                                                                              |                   | В             |                     | с                            | D                       | F F G               |
| 20                               | 2                          |                 | ,                 |               |                 | Vaccine (CVX)                                                                  | Admir             | istered Immun | nizations 💌 Current | On Hand 🔽 Reco               | ommended Order 🔽 Inter  | nt 🔽                |
|                                  | 3                          | 2               | 1                 | ADULT V A     | Id To Order     | DTaP (20)                                                                      |                   |               | 1                   | 18                           | 0 Pedi                  | atric               |
|                                  |                            |                 |                   |               |                 | DTaP-HepB-IPV (Pedia (110                                                      | D)                |               | 1                   | 13                           | 0 Pedi                  | atric               |
|                                  |                            |                 |                   |               |                 | DTaP-IPV (130)                                                                 |                   |               | 2                   | 23                           | 0 Pedi                  | atric               |
|                                  |                            |                 |                   |               |                 | Hep A, adult (52)                                                              |                   |               | 4                   | 14                           | 0 Adul                  | t                   |
|                                  |                            |                 |                   |               |                 | Hep A, ped/adol, 2D (83)                                                       |                   |               | 6                   | 25                           | 0 Pedi                  | atric               |
|                                  |                            |                 |                   |               |                 | Hep B, adult adjuvanted (1                                                     | .89)              |               | 8                   | 0                            | 8 Adul                  | t                   |
|                                  |                            |                 |                   |               |                 | Hep B, ped/adol (8)                                                            |                   |               | 6                   | 20                           | 0 Pedi                  | atric               |
| An Evoc                          | al corroadche              | ot will po      | nulata y          | with          |                 | HPV9 (165)                                                                     |                   |               | 15                  | 20                           | 0 Pedi                  | atric               |
|                                  | ei spieausiie              | er wii ho       | pulate            | WILII         |                 | HPV9 (165)                                                                     |                   |               | 1                   | 9                            | 0 Adul                  | t                   |
| multiple                         | e tabs for m               | ore detail      | led view          | J             |                 | MCV4O/MCV4P (136)                                                              |                   |               | 13                  | 32                           | 0 Pedi                  | atric               |
| manapi                           |                            |                 |                   | v -           |                 | Meningococcal B OMV (163                                                       | 3)                |               | 2                   | 32                           | 0 Pedi                  | atric               |
|                                  |                            |                 |                   |               |                 | MMR (3)                                                                        |                   |               | 7                   | 15                           | 0 Adul                  | t                   |
|                                  |                            |                 |                   |               |                 | MMR (3)                                                                        |                   |               | 2                   | 33                           | 0 Pedi                  | atric               |
|                                  |                            |                 |                   |               |                 | MMRV (94)                                                                      |                   |               | 3                   | 10                           | 0 Pedi                  | atric               |
|                                  |                            |                 |                   |               |                 | PCV20 (216)                                                                    |                   |               | 1                   | 20                           | 0 Pedi                  | atric               |
|                                  |                            |                 |                   |               |                 | PCV20 (216)                                                                    |                   |               | 3                   | 2                            | 1 Adul                  | t                   |
|                                  |                            |                 |                   |               |                 | Polio-IPV (10)                                                                 |                   |               | 6                   | 22                           | 0 Pedi                  | atric               |
|                                  |                            |                 |                   |               |                 | PPSV23 (33)                                                                    |                   |               | 2                   | 5                            | 0 Adul                  | t                   |
|                                  |                            |                 |                   |               |                 | Tdap, Adsorbed (115)                                                           |                   |               | 12                  | 0                            | 12 Adul                 | t                   |
|                                  |                            |                 |                   |               |                 | Tdap, Adsorbed (115)                                                           |                   |               | 14                  | 33                           | 0 Pedi                  | atric               |

**NMHealth** 

### Vaccine Orders

|                                                                                                    |                                                                                                    |                                                                                                    |                                                                                                    |                                                                                                    |                                                                                                    | v                                                                                                    |                                                                           | NMHeal                                                                                                    |
|----------------------------------------------------------------------------------------------------|----------------------------------------------------------------------------------------------------|----------------------------------------------------------------------------------------------------|----------------------------------------------------------------------------------------------------|----------------------------------------------------------------------------------------------------|----------------------------------------------------------------------------------------------------|----------------------------------------------------------------------------------------------------|---------------------------------------------------------------------------|----------------------------------------------------------------------------------------------------|
| accine Order 👩                                                                                                    | Learn More econciliation                                                                                                    |                                                                                                    | C                                                                                                    | Cancel                                                                                                    | D Links •                                                                                                    | Submit To VFC Prog                                                                                                    | gram Update -                                                             | All vaccine orders are manually reviewed by the ordering team.                                                                                                    |
| Clinic<br>POISON IVY CLINIC<br>Order Number<br>20241212NM100901<br>Clinic Comments<br>OUR OFFICE WILL BE CLOSE                                                                                                    | Order Date<br>12/12/2024<br>SED 12/25/24-1/2/25                                                                                                    | Last Approved Order E<br>10/28/2024<br>Order Status<br>IN WORK                                                                                                    | Priority                                                                                                    | Reason                                                                                                    | Date Sul<br>to VTrck:<br>MM/DD                                                                                                    | Ibmitted<br>S                                                                                                    |                                                                           | <ul> <li>Comments will help the ordering team to understand what the clinic is needing.</li> <li>To add a vaccine to your order, click on</li> </ul>                                                                                                    |
| VFC Program Comments                                                                                                    | /Packaging                                                                                                    |                                                                                                    | ACTING HERE                                                                                                    |                                                                                                    |                                                                                                    |                                                                                                    | 17                                                                        | Vaccine   Mg   Brand/Packaging, then type in your vaccine type in the ordering box.                                                                                                    |
| BEGIN I YPING A VACC                                                                                                    | CINE, MANUES, URER COL<br>of Packages Doses Per Pack                                                                                                    | DE, NDC, OR BRAND/PACK<br>kage Total Doses Cost Per P                                                                                                    | ackage Total Cost                                                                                                    | (\$)                                                                                                    |                                                                                                    |                                                                                                    |                                                                           | <ul> <li>Click on the Intent dropdown to choose Adult or<br/>Blended for the order type.</li> </ul>                                                                                                    |
| Vaccine                                                                                                    | Forecast •                                                                                                    | DE, NDC, OR BRAND/PACk<br>kage Total Doses Cost Per P                                                                                                    | Quantity<br>of<br>Intent Package                                                                                                    | (\$)<br>y Doses<br>Per<br>es Packag                                                                                   | Total<br>ge Doses                                                                                                    | Fund Rec<br>Cost Type Doses                                                                                                    | Comments                                                                  | <ul> <li>Click on the Intent dropdown to choose Adult or<br/>Blended for the order type.</li> <li>Quantity of Packages, enter the amount of<br/>vaccines needed for your clinic. Ex. Pediarix I<br/>will need 20 doses so I would order two boxes</li> </ul>                                                                                                    |
| Add To Order<br>Clear<br>Order<br>Vaccine<br>DTaP-HepB-IPV (Pedia                                                                                                    | Forecast •<br>Mfg NDC<br>SKB 58160-0811-52                                                                                                    | DE, NDC, OR BRAND/PACK<br>kage Total Doses Cost Per P<br>Brand/Packaging<br>Pediatix (0.5 mL x 10 syr                                                                                                    | Quantity<br>of<br>Intent Package                                                                                                    | y Doses<br>Per<br>Packag<br>10                                                                                        | Total<br>ge Doses<br>20                                                                                                    | Fund Rec<br>Cost Type Doses (<br>1077.20                                                                                                    | Comments                                                                  | <ul> <li>Click on the Intent dropdown to choose Adult or<br/>Blended for the order type.</li> <li>Quantity of Packages, enter the amount of<br/>vaccines needed for your clinic. Ex. Pediarix I<br/>will need 20 doses so I would order two boxes<br/>of 10.</li> </ul>                                                                                                    |
| Add To Order<br>Clear<br>DTaP-HepB-IPV (Pedia<br>Hep B, ped/adol                                                                                                    | Forecast     •       Mfg     NDC       SKB     58160-0811-52       SKB     58160-0825-52       MSD     00006-4981-00                                                                                                    | Brand/Packaging<br>Pediarix (0.5 mL x 10 syr)<br>Recombivax (0.5 mL x 10 syr)                                                                                                    | Quantity<br>of<br>Intent Package<br>PED 2<br>PED 2<br>PED 3                                                                                                    | (S)<br>Per<br>Per<br>Packag<br>10<br>10<br>10                                                                         | Total<br>Doses<br>20<br>20<br>30                                                                                                    | Fund         Rec           Cost         Type         Doses           1077.20         323.00                                                                                                    | Comments<br>③<br>③<br>③                                                   | <ul> <li>Click on the Intent dropdown to choose Adult or<br/>Blended for the order type.</li> <li>Quantity of Packages, enter the amount of<br/>vaccines needed for your clinic. Ex. Pediarix I<br/>will need 20 doses so I would order two boxes<br/>of 10.</li> <li>Click on Add To Order to add each vaccine to</li> </ul>                                                                                                    |
| Add To Order<br>Clear<br>Order<br>Vaccine<br>DTaP-HepB-IPV (Pedia<br>Hep A, ped/adol<br>Hib (PRP-T)                                                                                                    | Forecast •<br>Mfg NDC<br>SKB 58160-0811-52<br>SKB 58160-0825-52<br>MSD 00006-4981-00<br>PMC 49281-0545-05                                                                                                    | DE, NDC, OR BRAND/PACK<br>kage Total Doses Cost Per P<br>Brand/Packaging<br>Pediarix (0.5 mL x 10 syr<br>Havrix (0.5 mL x 10 syr)<br>Recombivax (0.5 mL x 10 syr)<br>acthib (0.5 mL x 5 vials)                                                                                                    | Quantity<br>of<br>Intent Package<br>PED 2<br>PED 2<br>PED 3<br>PED 1                                                                                                    | (S)<br>Per<br>Per<br>Packag<br>10<br>10<br>10<br>5                                                                    | Total<br>Doses<br>20<br>20<br>30<br>5                                                                                                    | Fund         Rec           Type         Doses           1077.20         323.00           330.00         46.80                                                                                                    | Comments<br>③<br>③<br>③<br>③                                              | <ul> <li>Click on the Intent dropdown to choose Adult or<br/>Blended for the order type.</li> <li>Quantity of Packages, enter the amount of<br/>vaccines needed for your clinic. Ex. Pediarix I<br/>will need 20 doses so I would order two boxes<br/>of 10.</li> <li>Click on Add To Order to add each vaccine to<br/>your order. The vaccines will be added to your</li> </ul>                                                                                                    |
| Vaccine Mini LNUC Drandu<br>BEGIN YPING A VACC<br>Intent Quantity of<br>Add To Order<br>Clear Order<br>Vaccine<br>DTaP-HepB-IPV (Pedia<br>Hep A, ped/adol, 2D<br>Hep B, ped/adol<br>Hib (PRP-T)<br>HPV4 (Gardasil)                                                          | MANUFACTORER COI           of Packages         Doses Per Pack           of Packages         Doses Per Pack           Forecast         •           Mfg         NDC           SKB         58160-0811-52           SKB         58160-0825-52           MSD         00006-4981-00           PMC         49281-0545-05           MSD         00006-4045-41                                                                                                    | DE, NDC, OR BRAND/PACK<br>kage Total Doses Cost Per P<br>Brand/Packaging<br>Pediarix (0.5 mL x 10 syr)<br>Havrix (0.5 mL x 10 syr)<br>Recombivax (0.5 mL x 10 syr)<br>vials)<br>Acthb (0.5 mL x 5 vials)<br>Gardasil (0.5 mL vial x 10                                                                                                    | Quantity<br>of<br>Intent Package<br>PED 2<br>PED 2<br>PED 3<br>PED 1<br>PED 2                                                                                                    | (S)<br>y Doses<br>Per<br>Per<br>10<br>10<br>10<br>5<br>10                                                             | Total<br>Doses<br>20<br>20<br>30<br>5<br>20                                                                                                    | Fund         Rec           Type         Doses           1077.20                                                                                                    | Comments<br>③<br>③<br>③<br>③<br>③<br>③<br>③<br>③<br>③<br>③<br>③<br>③<br>③ | <ul> <li>Click on the Intent dropdown to choose Adult or<br/>Blended for the order type.</li> <li>Quantity of Packages, enter the amount of<br/>vaccines needed for your clinic. Ex. Pediarix I<br/>will need 20 doses so I would order two boxes<br/>of 10.</li> <li>Click on Add To Order to add each vaccine to<br/>your order. The vaccines will be added to your<br/>order at the bottom of the screen.</li> </ul>                                                                                                    |
| Vaccine Min LNUC Drand<br>BEGIN TYPING A VACC<br>Intent Quantity of<br>Add To Order<br>Clear Order<br>DTaP-HepB-IPV (Pedia<br>Hep A, ped/adol, 2D<br>Hep B, ped/adol<br>Hib (PRP-T)<br>HPV4 (Gardasil)<br>MCV40/MCV4P                                                       | Minute         NUC           Mfg         NDC           SKB         58160-0811-52           SKB         58160-0825-52           MSD         00006-4981-00           PMC         49281-0545-05           MSD         00006-4045-41           SKB         58160-0827-30                                                                                                    | DE, NDC, OR BRAND/PACK<br>kage Total Doses Cost Per P<br>Brand/Packaging<br>Pediarix (0.5 mL x 10 syr<br>Havrix (0.5 mL x 10 syr)<br>Recombivax (0.5 mL x 10 syr)<br>Recombivax (0.5 mL x 10 syr)<br>Acthib (0.5 mL x 5 vials)<br>Gardasil (0.5 mL x 5 vials)<br>Gardasil (0.5 mL vial x 10<br>vials)<br>Menveo (10 x 0.5mL single<br>dose vials)                                                                 | Quantity       ackage     Total Cost       ackage     Total Cost       of     Intent       PED     2       PED     2       PED     3       PED     1       PED     2       PED     1       PED     2       PED     5                                                      | (S)<br>y Doses<br>Per<br>Peckag<br>10<br>10<br>5<br>10<br>10<br>10<br>10<br>10                                        | Total           Doses           20           20           30           5           20           50                                                                                                    | Fund         Rec           Cost         Type         Doses           1077.20                                                                                                    | Comments<br>(%)<br>(%)<br>(%)<br>(%)<br>(%)<br>(%)<br>(%)<br>(%)          | <ul> <li>Click on the Intent dropdown to choose Adult or<br/>Blended for the order type.</li> <li>Quantity of Packages, enter the amount of<br/>vaccines needed for your clinic. Ex. Pediarix I<br/>will need 20 doses so I would order two boxes<br/>of 10.</li> <li>Click on Add To Order to add each vaccine to<br/>your order. The vaccines will be added to your<br/>order at the bottom of the screen.</li> <li>Click on Update to save the order.</li> </ul>                                                                                                    |
| Vaccine Min LNUC Drand<br>BEGIN TPING A VACC<br>Intent Quantity of<br>Add To Order<br>Clear Order<br>Vaccine<br>DTaP-HepB-IPV (Pedia<br>Hep A, ped/adol, 2D<br>Hep B, ped/adol<br>Hib (PRP-T)<br>HPV4 (Gardasil)<br>MCV40/MCV4P<br>MMR                                      | MANUFAL ORER COI           of Packages         Doses Per Packages           Mfg         NDC           SKB         58160-0811-52           SKB         58160-0825-52           MSD         00006-4981-00           PMC         49281-0545-05           MSD         00006-4045-41           SKB         58160-0827-30           MSD         00006-4681-00                                                                                                    | DE, NDC, OR BRAND/PACK<br>kage Total Doses Cost Per P<br>Brand/Packaging<br>Pediarix (0.5 mL x 10 syr<br>Havrix (0.5 mL x 10 syr)<br>Recombivax (0.5 mL x 10 syr)<br>Recombivax (0.5 mL x 10 syr)<br>Gardasil (0.5 mL x 5 vials)<br>Gardasil (0.5 mL vial x 10<br>vials)<br>Menveo (10 x 0.5 mL single<br>dose vials)<br>MMR II (0.5 mL x 10 vials)                                                               | Quantity<br>of<br>Intent Package<br>PED 2<br>PED 2<br>PED 3<br>PED 1<br>PED 1<br>PED 2<br>PED 5<br>PED 2                                                                                                    | (S)<br>y Doses<br>Per<br>es Packag<br>10<br>10<br>10<br>5<br>10<br>10<br>10<br>10<br>10<br>10<br>10<br>10<br>10<br>10 | Total<br>Doses<br>20<br>20<br>30<br>30<br>5<br>20<br>50<br>50<br>20                                                                                                    | Fund         Rec           Type         Doses           1077.20                                                                                                    | Comments<br>③<br>③<br>③<br>③<br>③<br>③<br>③<br>③<br>③<br>③<br>③<br>③<br>③ | <ul> <li>Click on the Intent dropdown to choose Adult or<br/>Blended for the order type.</li> <li>Quantity of Packages, enter the amount of<br/>vaccines needed for your clinic. Ex. Pediarix I<br/>will need 20 doses so I would order two boxes<br/>of 10.</li> <li>Click on Add To Order to add each vaccine to<br/>your order. The vaccines will be added to your<br/>order at the bottom of the screen.</li> <li>Click on Update to save the order.</li> <li>Last Click on Submit To VFC Program to send</li> </ul>                                                                                      |
| Vaccine<br>DTaP-HepB-IPV (Pedia<br>Hep A, ped/adol<br>Hib (PRP-T)<br>HPV4 (Gardasil)<br>MCV40/MCV4P<br>MMR<br>MMRV                                                                                                    | Minute         Nute         Nute           of Packages         Doses Per Pack           of Packages         Doses Per Pack           Mfg         NDC           SKB         58160-0811-52           SKB         58160-0825-52           MSD         00006-4981-00           PMC         49281-0545-05           MSD         00006-4045-41           SKB         58160-0827-30           MSD         00006-4681-00           MSD         00006-4171-00                                                                                                    | DE, NDC, OR BRAND/PACK<br>kage Total Doses Cost Per P<br>Brand/Packaging<br>Pediarix (0.5 mL x 10 syr)<br>Havrix (0.5 mL x 10 syr)<br>Recombivax (0.5 mL x 10 syr)<br>Recombivax (0.5 mL x 10 syr)<br>Acthib (0.5 mL x 5 vials)<br>Gardasil (0.5 mL x 5 vials)<br>Gardasil (0.5 mL vial x 10<br>vials)<br>Menveo (10 x 0.5mL single<br>dose vials)<br>MMR II (0.5 mL x 10 vials)<br>Proquad                       | AGING HERE<br>ackage Total Cost<br>of<br>Intent Package<br>PED 2<br>PED 2<br>PED 3<br>PED 1<br>PED 2<br>PED 2<br>PED 2<br>PED 5<br>PED 2<br>PED 5                                                                                                    | (S)<br>y Doses<br>Per<br>Packag<br>10<br>10<br>10<br>5<br>10<br>10<br>10<br>10<br>10<br>10<br>10<br>10<br>10<br>10    | Total           Doses           20           20           30           5           20           50           20           50           50           50           50           50                                                                                                    | Fund         Rec           Cost         Doses           1077.20         U           323.00         U           46.80         U           2270.80         U           5280.00         U           398.20         U           4756.00         U                                                                                                    | Comments                                                                  | <ul> <li>Click on the Intent dropdown to choose Adult or<br/>Blended for the order type.</li> <li>Quantity of Packages, enter the amount of<br/>vaccines needed for your clinic. Ex. Pediarix I<br/>will need 20 doses so I would order two boxes<br/>of 10.</li> <li>Click on Add To Order to add each vaccine to<br/>your order. The vaccines will be added to your<br/>order at the bottom of the screen.</li> <li>Click on Update to save the order.</li> <li>Last Click on Submit To VFC Program to send<br/>your order to be approved</li> </ul>                                                        |
| Vaccine Inter INIC Errandi<br>BEGIN TPINS A VACC<br>Intent Quantity of<br>Add To Order<br>Clear Order<br>Vaccine<br>DTaP-HepB-IPV (Pedia<br>Hep A, ped/adol, 2D<br>Hep B, ped/adol<br>Hib (PRP-T)<br>HPV4 (Gardasil)<br>MCV40/MCV4P<br>MMR<br>MMRV<br>PCV20                 | MANUFIC URER COI           of Packages         Doses Per Packages           Mfg         NDC           SKB         58160-0811-52           SKB         58160-0825-52           MSD         00006-4981-00           PMC         49281-0545-05           MSD         00006-4045-411           SKB         58160-0827-30           MSD         00006-4681-00           MSD         00006-4171-00           PFR         00005-2000-10                                                                                                    | DE, NDC, OR BRAND/PACK<br>kage Total Doses Cost Per P<br>Brand/Packaging<br>Pediarix (0.5 mL x 10 syr<br>Havrix (0.5 mL x 10 syr)<br>Recombivax (0.5 mL x 10 syr)<br>Recombivax (0.5 mL x 10 syr)<br>Acthib (0.5 mL x 5 vials)<br>Gardasil (0.5 mL x 5 vials)<br>Gardasil (0.5 mL x 10 syr)<br>Menveo (10 x 0.5mL single<br>dose vials)<br>MMR II (0.5 mL x 10 vials)<br>Proquad<br>PREVNAR 20 (10 x 0.5mL        | Quantity       ackage     Total Cost       ackage     Total Cost       of     of       Intent     Package       PED     2       PED     2       PED     1       PED     2       PED     1       PED     2       PED     5       PED     5       PED     5       PED     5 | (S)<br>y Doses<br>Per<br>Per<br>10<br>10<br>10<br>10<br>10<br>10<br>10<br>10<br>10<br>10                              | Total           Doses           20           20           30           5           20           50           20           50           50                                                                                                    | Fund         Rec           Cost         709         Doses           1077.20                                                                                                    | Comments                                                                  | <ul> <li>Click on the Intent dropdown to choose Adult or<br/>Blended for the order type.</li> <li>Quantity of Packages, enter the amount of<br/>vaccines needed for your clinic. Ex. Pediarix I<br/>will need 20 doses so I would order two boxes<br/>of 10.</li> <li>Click on Add To Order to add each vaccine to<br/>your order. The vaccines will be added to your<br/>order at the bottom of the screen.</li> <li>Click on Update to save the order.</li> <li>Last Click on Submit To VFC Program to send<br/>your order to be approved.</li> </ul>                                                       |
| Add To Order<br>Add To Order<br>Clear<br>Clear<br>Vaccine<br>DTaP-HepB-IPV (Pedia<br>Hep A, ped/adol, 2D<br>Hep B, ped/adol<br>Hib (PRP-T)<br>HPV4 (Gardasil)<br>MCV40/MCV4P<br>MMR<br>MMRV<br>PCV20<br>Polio-IPV                                                           | INE, MANUFAL ORER COI           of Packages         Doses Per Packages           of Packages         Doses Per Packages           Mfg         NDC           SKB         58160-0821-52           SKB         58160-0825-52           MSD         00006-4981-00           PMC         49281-0545-05           MSD         00006-4045-41           SKB         58160-0827-30           MSD         00006-4681-00           MSD         00006-4171-00           PFR         00005-2000-10           PMC         49281-0860-10                                                                                                    | DE, NDC, OR BRAND/PACK<br>kage Total Doses Cost Per P<br>Brand/Packaging<br>Pediarix (0.5 mL x 10 syr<br>Havrix (0.5 mL x 10 syr)<br>Recombivax (0.5 mL x 10 syr)<br>Recombivax (0.5 mL x 10 syr)<br>Acthib (0.5 mL x 5 vials)<br>Gardasil (0.5 mL x 5 vials)<br>Gardasil (0.5 mL x 10 single<br>dose vials)<br>MMR II (0.5 mL x 10 vials)<br>Proquad<br>PREVNAR 20 (10 x 0.5mL<br>syringe)<br>IPOL (5.0 mL vial) | Active HERE<br>Ackage Total Cost<br>Ackage Total Cost<br>Ackage Total Cost<br>Ackage Total Cost<br>PED 2<br>PED 2<br>PED 2<br>PED 1<br>PED 2<br>PED 2<br>PED 2<br>PED 5<br>PED 5<br>PED 5<br>PED 5<br>PED 2                                                               | (S)<br>y Doses<br>Per<br>es Packag<br>10<br>10<br>10<br>5<br>10<br>10<br>10<br>10<br>10<br>10<br>10<br>10<br>10<br>10 | Total           Doses           20           20           20           20           50           50           50           50           50           20                                                                                                    | Fund         Rec           Type         Doses           1077.20                                                                                                    | Comments                                                                  | <ul> <li>Click on the Intent dropdown to choose Adult or<br/>Blended for the order type.</li> <li>Quantity of Packages, enter the amount of<br/>vaccines needed for your clinic. Ex. Pediarix I<br/>will need 20 doses so I would order two boxes<br/>of 10.</li> <li>Click on Add To Order to add each vaccine to<br/>your order. The vaccines will be added to your<br/>order at the bottom of the screen.</li> <li>Click on Update to save the order.</li> <li>Last Click on Submit To VFC Program to send<br/>your order to be approved.</li> <li>Note: Adult and VFC orders must be submitted</li> </ul> |
| Vaccine Mind Nucl. Haranov<br>BEGIN MPPING A VACC<br>Intent Quantity of<br>Add To Order<br>Clear Order<br>DTaP-HepB-IPV (Pedia<br>Hep A, ped/adol, 2D<br>Hep B, ped/adol<br>Hib (PRP-T)<br>HPV4 (Gardasil)<br>MCV40/MCV4P<br>MMR<br>MMRV<br>PCV20<br>Polio-IPV<br>Varicella | Minute         Nute         Correct Correct         Correct         Correct | DE, NDC, OR BRAND/PACK<br>kage Total Doses Cost Per P<br>Brand/Packaging<br>Pediarix (0.5 mL x 10 syr)<br>Havrix (0.5 mL x 10 syr)<br>Recombivax (0.5 mL x 10 syr)<br>Recombivax (0.5 mL x 10 syr)<br>Acthib (0.5 mL x 5 vials)<br>Gardasil (0.5 mL x 5 vials)<br>Gardasil (0.5 mL x 10 syr)<br>MMR II (0.5 mL x 10 vials)<br>Proquad<br>PREVNAR 20 (10 x 0.5mL<br>syringe)<br>IPOL (5.0 mL x 10 vials)           | AGING HERE<br>Ackage Total Cost<br>of<br>Intent Package<br>PED 2<br>PED 2<br>PED 3<br>PED 1<br>PED 2<br>PED 2<br>PED 5<br>PED 5<br>PED 5<br>PED 5<br>PED 5<br>PED 5<br>PED 2<br>PED 1                                                                                     | (S)<br>y Doses<br>Per<br>Packag<br>10<br>10<br>10<br>5<br>10<br>10<br>10<br>10<br>10<br>10<br>10<br>10<br>10<br>10    | Total           Doses           20           20           20           20           20           5           20           50           20           50           20           50           20           50           20           50           20           50           20           50           20           50           20           50           20           50           50           20           50           50           50           20           50           50           50           50           50           50           50           50           50           50           50           50           50           50           50           50           50           50 | Fund         Rec           Cost         Type         Doses           1077.20         Doses         10           323.00         I         I         I           320.00         I         I         I         I           320.00         I         I         I         I           46.80         I         I         I         I         I           5280.00         I         I         I         I         I           398.20         I         I         I         I         I           24756.00         I         I         I         I         I           249.20         I         I         I         I         I           783.40         I         I         I         I         I         I | Comments                                                                  | <ul> <li>Click on the Intent dropdown to choose Adult or<br/>Blended for the order type.</li> <li>Quantity of Packages, enter the amount of<br/>vaccines needed for your clinic. Ex. Pediarix I<br/>will need 20 doses so I would order two boxes<br/>of 10.</li> <li>Click on Add To Order to add each vaccine to<br/>your order. The vaccines will be added to your<br/>order at the bottom of the screen.</li> <li>Click on Update to save the order.</li> <li>Last Click on Submit To VFC Program to send<br/>your order to be approved.</li> </ul>                                                       |

### Vaccine Order Reminder

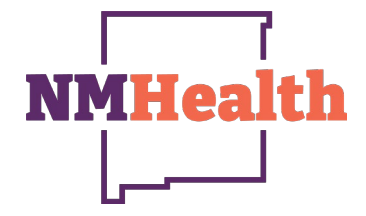

**Reminder:** If the Order Status reads IN WORK, the order has not been submitted for approval, which means the program will not see the order.

• Click on View, then submit to VFC Program.

| Vaccine Order       | S 🔒 Learn More          | Add New Vaccine Order                                   |
|---------------------|-------------------------|---------------------------------------------------------|
|                     |                         |                                                         |
| Search              |                         |                                                         |
| Clinic              | Order Status            | Order Type                                              |
| (ALL)               | ✓ (ALL) ✓               | (ALL) ~                                                 |
| Order Date Range    |                         | Date Submitted to VTrckS Date Range                     |
| From: 05/12/2025    | 🔄 Through: 05/13/2025 🔄 | From: MM/DD/YYYY E Through: MM/DD/YYYY E                |
| Previous Criteria   |                         | Clear Search                                            |
| Order Number        | Order Date Order Status | Date<br>Submitted to Order<br>Order Type VTrck S Detail |
| POISON IVY CLINIC - | NM1009                  |                                                         |
| 20250512NM100901    | 05/12/2025 IN WORK      | 📅 😮 View 🔶                                              |
|                     |                         |                                                         |

### Vaccine Order pop-up

|                                                                                                    | NMHealth                                                                                                    |
|----------------------------------------------------------------------------------------------------|----------------------------------------------------------------------------------------------------|
| Vaccine Order 👔 🕕 Learn More                                                                                                    |                                                                                                    |
| Edit Please confirm that the order DOES NOT apply to the following situations:                                                                                                    | <ul> <li>As soon as the order has been</li> </ul>                                                                                                    |
| ☑ View Vaccine Inventory Reconciliation         Clinic       Last Approved Order Date         POISON IVY CLINIC       05/02/2025         Order Number       Order Date         Order Number       Order Date         0order Status       Priority Reason         105/12/2025       IN WORK         Clinic Comments       IN WORK | <ul> <li>created, a pop-up will show, to confirm that the Order Does Not apply to the listed situations.</li> <li>If non of the above applies, click on the check box to proceed.</li> </ul> |
| VFC Program Comments Vaccine   Mfg   NDC   Brand/Packaging BEGIN TYPING A VACCINE, MANUFACTURER CODE, NDC, OR BRAND/PACKAGING HERE Intent Quantity of Packages Doses Per Package Total Doses Cost Per Package Total Cost (\$)                                                                                                    |                                                                                                    |
| Add To Order         Clear       Order Forecast           Vaccine       Mfg       NDC       Brand/Packaging       Intent       Packages       Package       Doses       Fund       Rec         MMR       MSD       00006-4681-00       MMR II (0.5 mL x 10 vials)       PED       40       10       400       7964.00       Ice  | 5                                                                                                    |

### Submit Vaccine Order

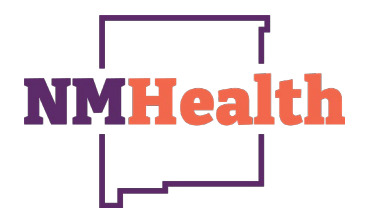

| cine Orde                                                                 | Ər 🕜 🚺 Learn More                                                                                                    |                                                                            | Cancel                          | 🗘 Links 👻 Sub                | omit To VFC Program        | Update   |
|---------------------------------------------------------------------------|----------------------------------------------------------------------------------------------------|----------------------------------------------------------------------------|---------------------------------|------------------------------|----------------------------|----------|
| it                                                                        |                                                                                                    |                                                                            |                                 |                              |                            |          |
| Please confirm<br>• Created outsi<br>• Created after<br>• If your order a | that the order DOES NOT app<br>de of your ordering timeframe.<br>14 days of your last reconciliati<br>applies to the above, please del | y to the following situations:<br>on.<br>ete the order and create a new or | der within your ordering timefr | ame/within 14 days<br>Please | of your last reconciliatio | n.<br>ed |
|                                                                           |                                                                                                    |                                                                            |                                 |                              |                            |          |
| inic<br>OISON IVY CLINI                                                   | entory Reconciliation                                                                                                    | Last Approved Order 05/02/2025                                             | Date                            |                              |                            |          |
| rder Number                                                               | Order Date                                                                                                    | Order Status                                                               | Priority Reason                 | Date Submitted<br>to VTrckS  |                            |          |
| 0250512NM10090                                                            | 05/12/2025                                                                                                    | IN WORK                                                                    |                                 | MM/DD/YYYY                   |                            |          |
|                                                                           |                                                                                                    |                                                                            |                                 |                              |                            |          |
| FC Program Comm                                                           | nents                                                                                                    |                                                                            |                                 |                              |                            |          |
|                                                                           |                                                                                                    |                                                                            |                                 |                              |                            |          |
| ccine   Mfg   NDC                                                         | Brand/Packaging                                                                                                    |                                                                            |                                 |                              |                            |          |
| BEGIN TYPING                                                              | A VACCINE, MANUFACTURE                                                                                                    | R CODE, NDC, OR BRAND/PAC                                                  | KAGING HERE                     |                              |                            |          |
| • (                                                                       |                                                                                                    |                                                                            |                                 |                              |                            |          |
| Add To Order                                                              |                                                                                                    |                                                                            |                                 |                              |                            |          |
| Clear                                                                     | Order Forecast 👻                                                                                                    |                                                                            |                                 |                              |                            |          |
|                                                                           |                                                                                                    |                                                                            | Quantity Dose<br>of Per         | s<br>Total                   | Fund Rec                   |          |
| Vaccine                                                                   | Mfg NDC                                                                                                    | Brand/Packaging                                                            | Intent Packages Pack            | age Doses Cost               | Type Doses Comm            | ents     |
| IVIIVIK                                                                   | NSD 00006-4681                                                                                                    | -00 MINIK II (0.5 mL X 10 VIAIS                                            | 6) FED 40 10                    | 400 (964.0                   | U                          | (*)      |

Once you have completed your order click on **Submit to VFC Program** to get your order sent to the program for approval.

**Note:** The Submit to VFC Program will allow providers to submit Adult orders as well as VFC orders. Be sure to submit VFC & Adult orders separately.

### Vaccine Order Pop-up

- Once you have clicked on the Submitted For Approval button, a pop-up will show to remind and Confirm providers are entering their Clinic Comments for the list of reasons below.
- If no action is needed, click on **OK** to proceed to completing your order.
- If you need to go back in and add comments, click on Cancel and go to clinic comments.

|                               | Confirm                                                                                                    | ×     |      |
|-------------------------------|----------------------------------------------------------------------------------------------------|-------|------|
| Vaccine Order ?<br>Learn More | <ul> <li>Do not forget to add "Clinic Comments" if your order applies to the following situations:</li> <li>Beyfortus doses administered and doses On-Hand (no recons required outside ord timeframe)</li> </ul> | ering | ogra |
| Edit                          | <ul> <li>Upcoming Clinics</li> <li>Reason for Menveo NDC 58160-0955-09 (orange cap) i.e. immunocompromised children</li> </ul>                                                                                   |       |      |
|                               | Increase in Demand                                                                                                    |       |      |
| POISON IVY CLINIC             | Order Statue                                                                                                    | cel   |      |

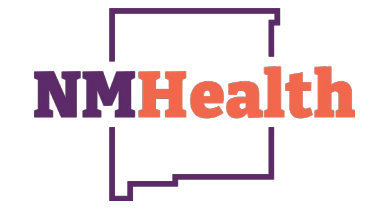

### **Completed Vaccine Order**

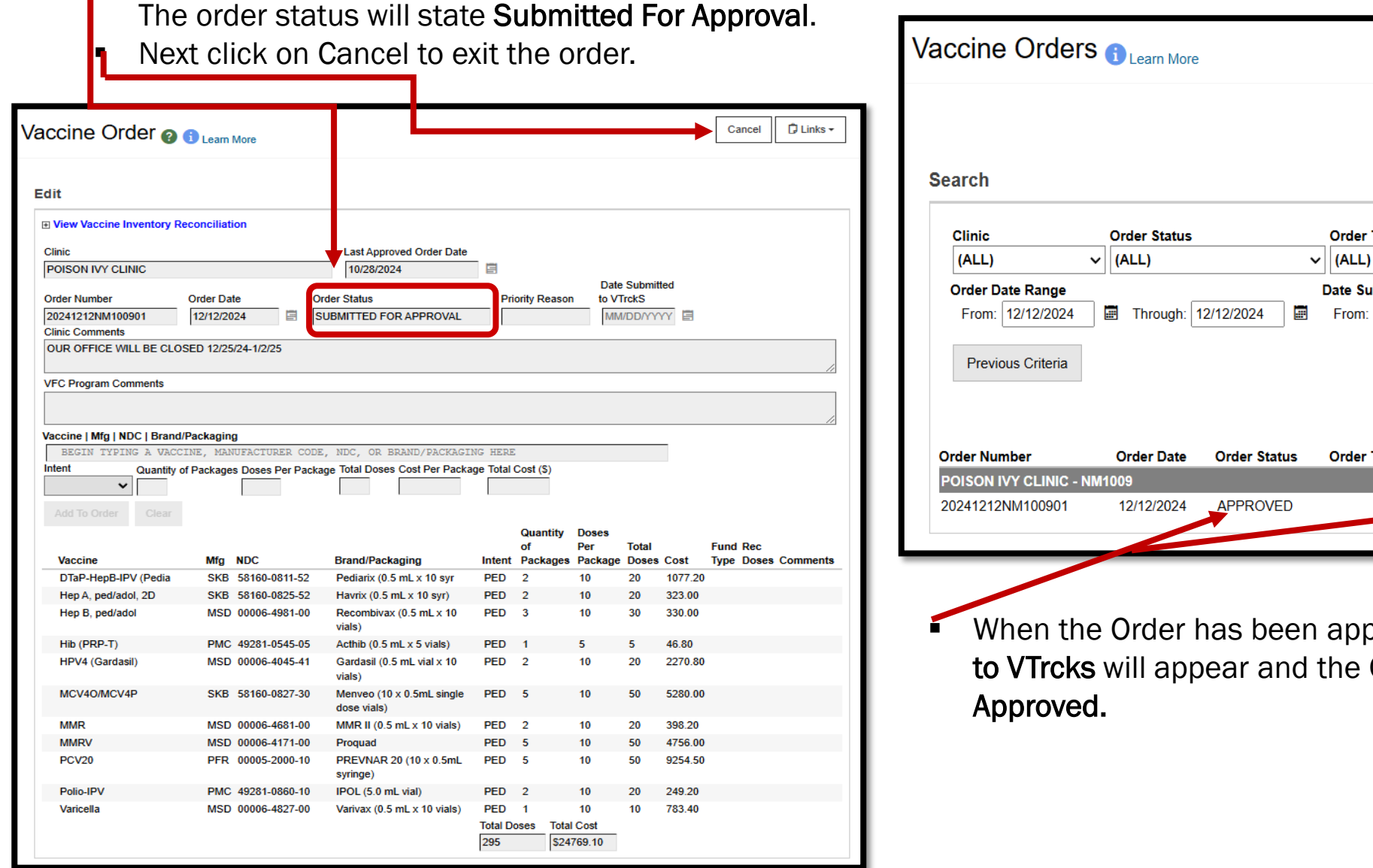

Once the order has been submitted to the Program.

\_

| ccine Orders                         | i Learn More |              |                |                      | Add Ne                     | w Vaccine Order |
|--------------------------------------|--------------|--------------|----------------|----------------------|----------------------------|-----------------|
| earch                                |              |              |                |                      |                            |                 |
| Clinic                               | Order Status |              | Order Type     |                      |                            |                 |
| (ALL) ~                              | (ALL)        | ~            | (ALL)          | ~                    |                            |                 |
| Order Date Range<br>From: 12/12/2024 | Through: 1   | 2/12/2024    | Date Submitted | to VTrckS Date I     | Range<br>bugh: <u>MM/D</u> |                 |
| Previous Criteria                    |              |              |                |                      | Clear                      | Search          |
|                                      |              |              |                | Date<br>Submitted to | Order                      |                 |
| Order Number                         | Order Date   | Order Status | Order Type     | VTrckS               | Detail                     |                 |
| 20241212NM100901                     | 12/12/2024   | APPROVED     |                | 01/02/2025           | <b>†</b>                   | ? View          |

When the Order has been approved a Date Submitted to VTrcks will appear and the Order Status will show

**NMHea** 

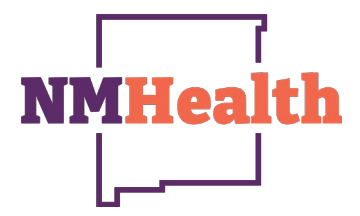

### **Receiving Vaccine Orders**

On the NMSIIS On-Hand a blue hyperlink will appear. The hyperlink will allow the provider to receive the shipment into NMSIIS to ensure that the quantity, Lot number, NDC, etc. will be correctly input into NMSIIS. The only exceptions for not receiving vaccines via the blue hyperlink is the state frozen vaccines and influenza, which must be manually entered into your NMSIIS inventory.

Reminder: Do not reject any VFC vaccine shipments. All VFC shipments must be added to your inventory in NMSIIS

| <ul> <li>Click on the blue hyperlink shown below.</li> </ul>                                                                       | Pending VTrckS Shipments                                                                                                    |
|----------------------------------------------------------------------------------------------------|----------------------------------------------------------------------------------------------------|
| Vaccine Inventory On-Hand () Learn More                                                                                            | Date       Lot       Quantity         Order ID / Line Number       Shipped       Vaccine NDC       Number       Shipped         Receiving Location:       Inv: Poison IVY Peds (1009)         2025040434001 / 15       04/08/2025       Varicella       00006-4827-00       Y017915       10       Details       Receive       Dismiss       (a) |
| Inventory Location       Status         POISON IVY PEDS       ON-HAND         Vaccine       Funding Source         V       Vaccine | <ul> <li>Click on Receive to add the vaccine into the clinics On-hand.</li> </ul>                                                                                                    |

### Vaccine Returns

NMHealth

The Vaccine Returns Screen is a quick way to view all vaccine returns.

| Vaccines 🗧      | Vaccine Returns                                                                                                    |
|-----------------|----------------------------------------------------------------------------------------------------|
| On-Hand         | Search                                                                                                    |
| Reconciliation  | Clinic Return Status (ALL)                                                                                                    |
| Vaccine Returns | Return Reason       Return Type         Image: Constraint of the second second seco |
|                 | <ul> <li>By changing the Return Date Range, you can click on search and view older or past returns submitted or approved.</li> <li>The top right hand of the return screen is where you will click to Add New Vaccine Return.</li> </ul>                                                                                                    |

### **Viewing Past Returns**

NMHealth

This screen will allow providers to view all past returns submitted during the date range selected.

- If any returns are left "In-Work" then the provider must go into the return and delete it especially if its an old Return.
- Returns "Rejected" can be viewed and notes from the program will explain the reason for a rejected Return.
- All "Approved" Returns will show two dates the 1<sup>st</sup> date is the date the Return was placed by the provider; the 2<sup>nd</sup> is the date the Return is submitted to VTrcks.
- If a Return has been submitted to VTrcks providers can anticipate a Return Label to be sent to them within the next 5 business days after the date of being submitted to VTrcks.
- Returns need to be submitted prior to opening and completing an inventory reconciliation, so that the number of doses are accurate on the inventory On-hand.

| ccine Returns 🕦 Learn More                                                                                            | Add New V            | accine Retur |
|----------------------------------------------------------------------------------------------------|----------------------|--------------|
| earch                                                                                                    |                      |              |
| Clinic Return Status                                                                                                  |                      |              |
| POISON IVY CLINIC  V (ALL) V                                                                                          |                      |              |
| Return Keason Return Type                                                                                             |                      |              |
| Patur Data Banga                                                                                                    |                      |              |
| From: 01/01/2025 I Through: 04/14/2025 From: MM/DD/YYYY Through: MM/DD/YYYY I                                         |                      |              |
| Date Submitted to Program Date Range         From:       MM/DD/YYYY)         Image: Through:       MM/DD/YYYY)        |                      |              |
| Previous Criteria                                                                                                    | Clear                | Search       |
| Date Submitted Date Submit<br>Return Number Return Date Return Status Return Type Return Reason to Program to VTrck S | ted Return<br>Detail |              |
| POISON IVY CLINIC - NM1009                                                                                            |                      |              |
| R02102025NM100900 02/10/2025 APPROVED RETURN ONLY EXPIRED VACCINE 02/10/2025 04/14/2025                               | <b>†</b>             | View         |
| R02112025NM100900 02/11/2025 APPROVED RETURN ONLY EXPIRED VACCINE 02/11/2025 04/14/2025                               | <b>.</b>             | View         |
| 04142025NM100900 04/14/2025 IN WORK RETURN ONLY EXPIRED VACCINE                                                       | Ō                    | View         |

### **Creating Returns**

NMHealth

 The top right-hand side of the Vaccine Returns screen is where providers will click to Add New Vaccine Return.

| accine Returns 🚯 Learn More                                                                                                    | Add New Vaccine Return |
|----------------------------------------------------------------------------------------------------|------------------------|
| Search                                                                                                    |                        |
| Clinic Return Status<br>(ALL)  (ALL)  (ALL)  Return Type                                                                                                    |                        |
| Return Date Range     Date Submitted to VTrckS Date Range       From:     01/14/2025     Image: Through: 04/14/2025                                                                                                    |                        |
| Date Submitted to Program Date Range       From:     MM/DD/YYYY)       Image: Comparison of the state of the state of |                        |
| Previous Criteria                                                                                                    | Clear Search           |
|                                                                                                    |                        |

 Locate your providers Inventory Location on the Clinic dropdown then click on "Next on the right-hand side of the screen.

| Vaccine Returns (i) Learn More |      | Cancel | Next |
|--------------------------------|------|--------|------|
| Add. Salact Clinia             |      |        |      |
| Add - Select Clinic            | <br> |        |      |
| Clinic *                       |      |        |      |

### **Creating Returns**

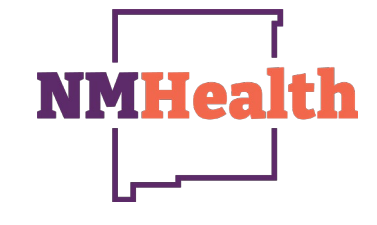

| dd Vaccine Return Creation … 🚯                                                                                                    | Cancel Next |                                                                                                    |
|----------------------------------------------------------------------------------------------------|-------------|----------------------------------------------------------------------------------------------------|
| Add                                                                                                    |             | - Varify the chinning information and cortify the                                                                                                    |
| Clinic:POISON IVY CLINIC<br>Primary Shipping Contact<br>Name: DAISY DUCK<br>Phone: 123-456-7890<br>Fax:<br>Email: TEST123@GMAIL.COM                                                                                                    |             | <ul> <li>Verify the shipping information and certify the information is correct by clicking on the check box on the bottom right corner of the screen.</li> <li>Then click on Next at the top right-hand corner of the screen.</li> </ul> |
| Shipping Address<br>123 HARLEY QUINN DR<br>DIXON, NM 87527                                                                                                    |             |                                                                                                    |
| Delivery Information                                                                                                    |             |                                                                                                    |
| Delivery Time 1 Delivery Time 2           From         To         From         To           Monday         09:00         12:00         14:00         17:00           Tuesday         09:00         12:00         14:00         17:00           Wednesday09:00         12:00         14:00         17:00           Thursday         09:00         12:00         14:00         17:00           Friday         09:00         12:30         14:00         17:00           Saturday         Sunday         Special Instructions:NO SPECIAL INSTRUCTIONS |             |                                                                                                    |

### **Creating Returns**

- The Vaccine Returns screen is now displayed and your selections in the required fields (red asterisk\*) should match the screenshot.
- *Return Type*, select **Return Only**
- Return Reason use the drop-down menu and select
   Expired Vaccine

*Note:* Spoiled vaccines to return are only due to temperature excursions/Spoiled in Transit. A copy of your VFC Troubleshooting Record (TSR) must be submitted to your Regional Coordinator and approved then if vaccine is non-viable submit immediately a return for the non-viable vaccines.

- Number of Shipping Labels, 1 is the usual request; the rule of thumb is one label for each 100 doses being returned.
- Label Shipping Method, select Mail to provider email stored in VTRCKS- A return label will only be submitted to emails with 40 characters or less, select Mail to provider address in VTRCKS- A return label will be sent to the shipping address listed on the last page.
- Clinic Comments, this is an optional field but can be helpful-share any additional information you think will help us process your return. If the return label is being sent to the primary and if the primary is out, then the label will need to be sent to the Back-up, please state that on the clinic comments.

| Ceall More                                                                                                    |                                                         |
|----------------------------------------------------------------------------------------------------|---------------------------------------------------------|
| ۱dd                                                                                                    |                                                         |
| Clinic Last Approved Return Date Created By                                                                                                    | ,                                                       |
| POISON IVY CLINIC 02/11/2025 🔄                                                                                                    |                                                         |
| Return Number Return Status Return Type * Return Return Re | ason *                                                  |
| R04142025NM100900 IN WORK V RETURN ONLY V                                                                                                    | ~                                                       |
| Return Created Date Date Submitted to Program Date Submitted to VTrckS                                                                                                    |                                                         |
| 04/14/2025 E MM/DD/YYYY E MM/DD/YYYY                                                                                                    | EXPIRED VACCINE                                         |
| Label Shipping Method * Description Number of                                                                                                    | Shipping Labels * FAILURE TO STORE PROPERLY UPON RECEIF |
| EMAILED TO PROVIDER EMAIL STORED IN VTRCKS V                                                                                                    | MECHANICAL FAILURE                                      |
| Clinic Comments                                                                                                    | NATURAL DISASTER/POWER OUTAGE                           |
|                                                                                                    | RECALL                                                  |
|                                                                                                    | REFRIGERATOR TOO COLD                                   |
| VFC Program Comments                                                                                                    | REFRIGERATOR TOO WARM                                   |
|                                                                                                    | SPOILED                                                 |
|                                                                                                    | VACCINE SPOILED IN TRANSIT(FREEZE/WARM                  |
| Vaccine   Mfg   NDC   Brand/Packaging   Funding Source   Lot Number   Expiration Date   Doses Remaining                                                                                                    | Doses Returning                                         |
| BEGIN TYPING A VACCINE, MFG CODE, NDC, BRAND/PACKAGING, FUNDING SOURCE, LOT #, OR DATE                                                                                                    | E HERE Add Return                                       |
| Vaccines To Return                                                                                                    |                                                         |

• Last Click **Create** on the right side of the screen.

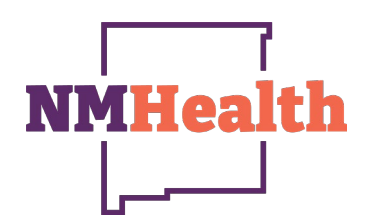

### Creating/Submitting Returns

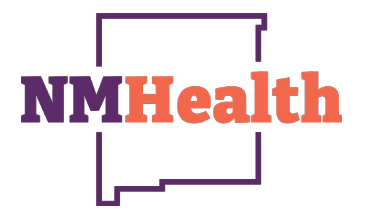

| Vaccine Returns 🛛 🕄 Learn                                                                                                    | ✓ Success The Record Has Been ×<br>Saved                                                                                     | Cancel D Links                                                                                                | Submit To VF         | C Program Update -      | <ul> <li>Enter the expired vaccine and number of doses to<br/>find the vaccine in your inventory, begin typing a<br/>vaccine, name, NDC, brand, etc. and select the</li> </ul>                                                                                                    |
|----------------------------------------------------------------------------------------------------|----------------------------------------------------------------------------------------------------|----------------------------------------------------------------------------------------------------|----------------------|-------------------------|----------------------------------------------------------------------------------------------------|
| Edit                                                                                                    |                                                                                                    |                                                                                                    |                      |                         | correct vaccine from the drop-down list.<br>Note: Expired vaccine returns will need to be on                                                                                                    |
| Clinic POISON IVY CLINIC Return Number Ro4142025NM100900 Return Created Date Date Submitte 04/14/2025 Clinic Comments Clinic Comments | Last Approved Return Date   02/11/2025   Return Type *   RETURN ONLY ~   Date Submitted to VTrckS   MM/DD/YYYY   Description | Created By<br>SAMANTHA SANCHEZ, SAM<br>Return Reason *<br>EXPIRED VACCINE<br>Number of Shipping Labels *<br>1 | AN THA.SANCHEZ@      | YAHOO.COM               | <ul> <li>separate returns from TSR returns, and Adult returns.</li> <li>Enter the Doses Returning number for the doses needing to be returned; in this case (expired vaccine) this is usually all the doses in your inventory.</li> <li>Click on Add Return for each vaccine item being returned.</li> <li>Click on Update on the screen.</li> <li>Last click on Submit To VFC Program.</li> </ul> |
| VFC Program Comments                                                                                                    |                                                                                                    |                                                                                                    |                      |                         |                                                                                                    |
| Vaccine   Mfg   NDC   Brand/Packaging   Fu<br>BEGIN TYPING A VACCINE, MFG CODE,<br>Vaccines To Return                                 | nding Source   Lot Number   Expiration Date   Doses<br>NDC, BRAND/PACKAGING, FUNDING SOURCE, LOT                             | Remaining                                                                                                    | loses Returning      | Add Return              |                                                                                                    |
| Vaccination         Mfg         NDC           Hep A, ped/adol, 2D         SKB         58160-082                                       | Brand/Packaging Funding Src Lo<br>5-52 Havrix (0.5 mL x 10 syr) BLENDED H5                                                   | t NumberExpiration Date564602/25/2025                                                                         | Doses Remaining<br>4 | Doses Returned<br>4 (S) | 47                                                                                                    |

### **Completed Vaccine Return**

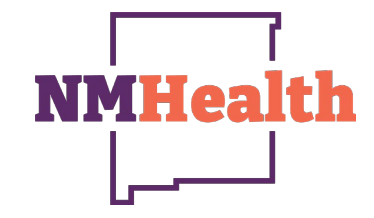

| ccine Return              | 6 🕜     | Learn More        |                |              |                  |     |                 |                   | /              | Curren  | Cancel<br>t Invento | D Links - |
|---------------------------|---------|-------------------|----------------|--------------|------------------|-----|-----------------|-------------------|----------------|---------|---------------------|-----------|
| dit                       |         |                   |                |              |                  |     |                 |                   |                | Vaccine | e Return            | Details   |
| Clinic                    |         |                   |                | Last Approve | ed Return Date   |     | Created By      | 1                 |                |         |                     |           |
| POISON IVY CLINIC         |         |                   |                | 02/11/2025   |                  | 5   | SAMANTH         | HA SANCHEZ, SAM   | MANTHA.SANCHEZ | Z@YAHO  | 0.COM               |           |
| Return Number             | Re      | turn Status       |                | Return Type  |                  |     | ,<br>Return Rea | ason              |                |         |                     |           |
| R04142025NM100900         | S       | UBMITTED FOR A    | APPROVAL 🗸     | RETURN O     | NLY 🗸            |     | EXPIRED         | VACCINE           |                | ~       |                     |           |
| Return Created Date       | Da      | de Submided to Pr | logram         | Date Submit  | ted to VTrckS    |     |                 |                   |                |         |                     |           |
| 04/14/2025                | 0       | 4/14/2025         |                | MM/DD/YY     | Үү 🔳             |     |                 |                   |                |         |                     |           |
| Label Shipping Method     |         |                   |                | Description  |                  |     | Number of       | f Shipping Labels | *              |         |                     |           |
| EMAILED TO PROVIDER       | EMAI    | STORED IN VTR     | CKS V          |              |                  |     | 1               |                   |                |         |                     |           |
| Clinic Comments           |         |                   |                |              |                  |     |                 |                   |                |         |                     |           |
|                           |         |                   |                |              |                  |     |                 |                   |                |         |                     |           |
| /EC Program Commonto      |         |                   |                |              |                  |     |                 |                   |                |         |                     | h         |
| veo erogiani comments     |         |                   |                |              |                  |     |                 |                   |                |         |                     |           |
|                           |         |                   |                |              |                  |     |                 |                   |                |         |                     |           |
| /accine   Mfg   NDC   Bra | nd/Dec  | kaning   Eunding  |                | umbor i Evni | ration Date I Dr |     | Domaining       |                   | Docos Poturnia | 0       |                     | /i        |
|                           |         | Kaying   runaing  |                |              |                  | LOT |                 |                   | Doses Returnin | у       | A                   |           |
| accines To Return         | UINE, I | nro code, NDC,    | DRAINDIFACKA   | GING, FUNL   | ING SOURCE, I    | LUT | #, OR DAIL      | TERE              |                |         |                     |           |
| Vascination               | Mfo     | NDC               | Brand/Packar   | nina         | Funding Src      | Lot | t Number        | Expiration Date   | Doses Remainin | ια Πο   | ises Retu           | rned      |
| vaccination               | in the  | 100               | Dianal-acya    | 99           | ranung arc       | LUI | raumper         | Expiration Date   | Dogeo Remainin | יש שי   | aca netu            | meu       |
| Vaccination               | OKD.    | E0160 000E E0     | Houriy (0.5 ml | v 10 ovr)    |                  | UF  | 646             | 02/25/2025        | 0              |         |                     | ø         |

 Once the Return has been submitted to the Program. The return status will state Submitted For Approval.
 Next click on the Links drop down, then click on Vaccine Return Details. Print 1 copy of the report and place it in the box with the vaccine being returned.
 Note: The types and doses of vaccines listed on the return must match exactly what is contained in the box of returned vaccine.

Last click on **Cancel** to exit the return.

### **Completed Vaccine Return**

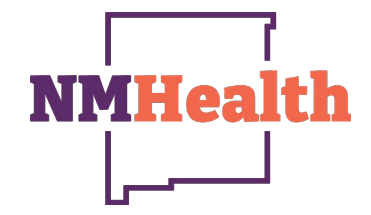

| Vaccine Returns () Learn More                                                                                                    | <ul> <li>When the Return has been approved a Date</li> <li>Submitted to VTrcks will appear and the Return</li> <li>Status will show Approved.</li> </ul>                                                                                                    |
|----------------------------------------------------------------------------------------------------|----------------------------------------------------------------------------------------------------|
| Search          Clinic       Return Status         (ALL)       (ALL)         Return Reason       Return Type         Return Date Range       Date Submitted to VTrckS Date Range         From:       (A/01/2025)       Through:       Of 17/2025)         Date Submitted to Program Date Range       From:       MM/DD/YYY?       Through:         Previous Criteria       Clear       Search         Return Number       Return Date Return Status Return Type       Date Submitted Date Submitted Return         POISON IVY CLINIC - NM1009       V | <ul> <li>Within 1 week of the Return being approved in NMSIIS. An email will be submitted to the Primary Contact with a UPS Delivery Label email.</li> <li>Each return label is <u>specific</u> to a return. McKesson uses them to help track return shipments. <u>Do Not</u> save shipping labels and try to reuse.</li> <li>Only return vaccines that were approved and listed or the return detail form and in the box.</li> <li>Labels are only valid for 30 days. After 30 days the Immunization Team will have to delete each return and recreate a new one in the CDC system.</li> </ul> |
| R04142025NM100900 04/14/2025 APPROVED RETURN ONLY EXPIRED VACCINE 04/14/2025 04/17/2025 🕂 🖓 View                                                                                                    | <i>Note:</i> Email must be less than 40 Characters to receiv<br>a shipping label.                                                                                                    |

## Resources

|                                                                                                    | NI N                                                                 | Anvine                                                                                                    | Versioner for Children (                                                                             |                                | Dua muana Ctaff                                                                                                    |                                                                     |  |  |
|----------------------------------------------------------------------------------------------------|----------------------------------------------------------------------|----------------------------------------------------------------------------------------------------|----------------------------------------------------------------------------------------------------|--------------------------------|----------------------------------------------------------------------------------------------------|---------------------------------------------------------------------|--|--|
|                                                                                                    | INEW I                                                               | viexico                                                                                                    | vaccines for Children (                                                                              | VFC)                           | Program Staff                                                                                                    |                                                                     |  |  |
| VFC Program Manager<br>Lynne Padilla<br>Phone: 505-827-2147<br>Email: Lynne.Padilla-truji@doh.nm.gov        |                                                                      |                                                                                                    | STATE OFFICE AT THI<br>RUNNELS BUILDING<br>SANTA FE                                                  | E                              | Vaccines for Children Clerk-A<br>Vacant                                                                              |                                                                     |  |  |
| Immunization Compliance Co<br>Scarlett Swanson<br>Phone: 505-827-2898<br>Email: <u>ScarlettC.Swanson@do</u> | ordinator<br>h.nm.gov                                                | Vaccines for Children Health Educator<br>Daisy Lujan<br>Phone: 505-827-2415<br>Email:Daisy.Lujan@doh.nm.gov<br>VFC.Health-Educator@doh.nm.gov |                                                                                                    |                                | Vaccines for Children Clerk-O<br>Carl Schoepke, JR.<br>Phone: 505-827-2731<br>Email: <u>Carl Schoepke@doh.nm.gov</u> |                                                                     |  |  |
| REGIONAL OFFICES                                                                                            |                                                                      |                                                                                                    |                                                                                                    |                                |                                                                                                    |                                                                     |  |  |
| Metro                                                                                                    | Northwest                                                            | t                                                                                                    | Northeast                                                                                            | Southeast (a) (b)              |                                                                                                    | Southwest                                                           |  |  |
| Bernalillo, Sandoval,<br>Valencia, Torrance                                                                 | Cibola, McKinley, San Juan                                           |                                                                                                    | Colfax, Guadalupe, Los<br>Alamos, Mora, Rio Arriba, San<br>Miguel, Santa Fe, Taos, Union,<br>Harding | A-Edd<br>Roose                 | y, Lea, Lincoln, Chaves, B-Quay,<br>evelt, Curry, De Baca                                                            | Catron, Doña Ana, Grant,<br>Hidalgo, Luna Otero, Sierra,<br>Socorro |  |  |
| Immunization Coordinators:                                                                                  | Health Educator:                                                     |                                                                                                    | Immunization Coordinator: Imr                                                                        |                                | inization Coordinator:                                                                                               | Immunization Coordinator:                                           |  |  |
| Erica Flores, RN<br>505-709-7866<br><u>Erica.Flores@doh.nm.gov</u>                                          | Angelica Torres<br>505-534-0865<br><u>Angelica.Torres@doh.nm.gov</u> |                                                                                                    | Vacant Kelly<br>575-<br>Health Educator: <u>Kelly</u>                                                |                                | Bassett, RN<br>88-9618<br>Bassett@doh.nm.gov                                                                         | Vacant                                                              |  |  |
| Crystal Trujillo, RN<br>505-709-7811<br><u>Crystal.Trujillo@doh.nm.gov</u>                                  |                                                                      |                                                                                                    | Debra Wagner<br>505-476-2619<br><u>Debra.Wagner@doh.nm.gov</u>                                       | Immu<br>Zach V                 | inization Coordinator:<br>Washington, RN                                                                             | Immunization Coordinator:<br>Kimberly Orozco, RN                    |  |  |
| Melicca Dadilla                                                                                             |                                                                      |                                                                                                    | Immunization Clerk:                                                                                  | Zacha                          | riah.Washington@doh.nm.gov                                                                                           | Kimberly.Orozco@doh.nm.gov                                          |  |  |
| 505-670-0153<br>Melissa.Padilla@doh.nm.gov                                                                  |                                                                      |                                                                                                    | Renee Encinias<br>505-476-2622                                                                       | Immu                           | inization Clerk:                                                                                                    |                                                                     |  |  |
|                                                                                                    |                                                                      |                                                                                                    | <u>Renee.Encinias@doh.nm.gov</u>                                                                     | There<br>575-2<br><u>There</u> | sa Rubio<br>88-9463<br>sa.Rubio@doh.nm.gov                                                                           |                                                                     |  |  |
| L                                                                                                    |                                                                      |                                                                                                    | 1                                                                                                    |                                |                                                                                                    | 11-1-1-1-5 (2025                                                    |  |  |

### New Mexico Adult Program Staff

Adult.vaccines@doh.nm.gov

Vaccine & Outreach Manager
 Vanessa Hansel
 Email: Vanessa.Hansel@doh.nm.gov

 Perinatal Hepatitis B & Adolescent Vaccine Coordinator
 Brandy Jones
 Brandy.Jones@doh.nm.gov

Quality Assurance/Quality Improvement
 Epidemiologist
 Vacant

Adult Vaccine Coordinator
 Bianca Gonzales
 BiancaD.Gonzales@doh.nm.gov

**NMHea** 

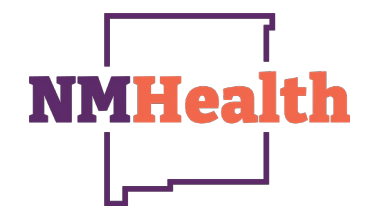

### Resources

# NMSIIS Help Desk Call: (833)882-6454 8:00am-5:00pm Monday-Friday (closed 12:00pm-1:00pm)